#### JANOG44

#### OSSなWhitebox用NOSのSONiCが商用で使われている理由を考える

#### 次世代技術本部 桑田 斉

hitoshi.kuwata.gt@apresiasystems.co.jp

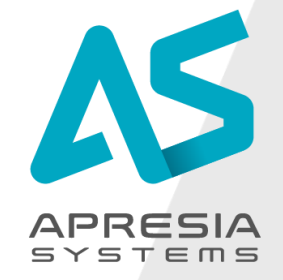

©APRESIA Systems all right reserved.

JANOG44

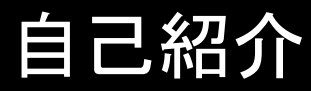

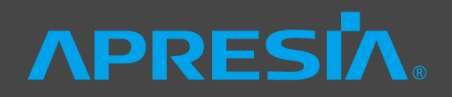

#### ◆桑田 斉(くわた ひとし)

#### ◆APRESIA Systems 株式会社 次世代技術本部 技術開発部

◆2003年 日立電線株式会社※入社 ※ APRESIA Systemsのルーツ

- ◇ 以来、APRESIAスイッチシリーズの製品ソフトウェア開発に従事
- ◇弊社が昨年Edgecore NetworksのPremium Distributorになったことから、 ホワイトボックススイッチ、特にBarefoot Tofinoチップ搭載のWedgeBFによる P4プログラムが最近のメイン活動
- ◇ 過去のJANOGでの発表
  - JANOG43 SRv6でサービスチェイニングをやってみた
    - <u>https://www.janog.gr.jp/meeting/janog43/program/sc</u>

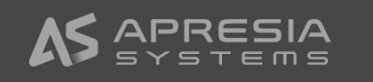

## ホワイトボックススイッチとNOSの関係

#### (4) SONiC (2) Facebook, AT&T (3) Cumulus, OcNOS, Arrcus ベンダ 自社開発 OSS ベンダNOS NOS NOS NOS ディスアグリゲーション ベンダスイッチ ベンダ ホワイトボックススイッチ (OCP準拠) スイッチ SW/HW 統合 ① OCPにて、ハードウェアの設計仕様と、 **(5)** SONiC ブートローダに相当するONIEを公開 + Cisco Nexus ⇒ NOS無しでハードウェア単体売りが可能になり、 台湾系のホワイトボックスベンダが台頭 **XOCP** (Open Compute Project) XNOS (Networking Operating System)

LinuxのOS部分とネットワーク機能のコントロールプレーンをまとめたソフトウェア

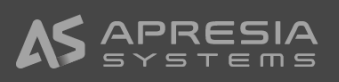

### ハード·NOS組合せ比較

## **NPRESIA**

|                | ベンダNOS<br>ベンダスイッチ  | 自社開発NOS ベンダNOS C<br>ホワイトボックス ホワイトボックス 7 |                                        | OSS NOS<br>ホワイトボックス              |
|----------------|--------------------|-----------------------------------------|----------------------------------------|----------------------------------|
| NOS例           | ベンダスイッチ<br>独自NOS   | FBOSSCumulus, OcNOSdNOSArrcus           |                                        | SONiC                            |
| 適用事例           |                    | Facebook<br>AT&T                        | IIJ, LINE<br>さくらインターネット<br>Yahoo Japan | Microsoft<br>Alibaba<br>LinkedIn |
| NOSの<br>カスタマイズ | 不可                 | 可                                       | 不可                                     | 可                                |
| 導入コスト          | 中                  | 大<br>NOS自社開発                            | 小~中<br>NOSライセンス料                       | 小<br>NOSが無償                      |
| ベンダ<br>サポート    | NOS/HW両方<br>サポート有り | 無し<br>自己責任                              | NOS部分は<br>サポート有り                       | 無し<br>自己責任<br>②                  |

① カスタマイズ性とコスト面ではベター (↑)

② 自己責任のため、運用側の負担・技術力が問われる (↓)

⇒ 本日はこれらの点について議論させていただきます

### プレゼン内容と議論したいこと

#### ◆プレゼン内容

- ◇ SONiCの紹介
- ◇ デモ① KVM環境でSONiC仮想マシンによるIP CLOSファブリック + Telemetry
   ◇ デモ② 実機SONiC (AS7712とWedgeBF32)によるIP CLOSファブリック

#### ▶ 議論いただきたいこと

- ◇ White boxスイッチを運用することの問題・課題は何でしょうか?
- ◇ NOSの観点でも、ハードウエアの観点でも、ご意見お願いします!
- ◇ 逆に疑問点ありましたら、ぶつけていただいてもOKです!

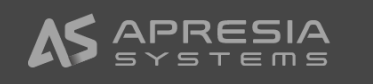

## SONiC紹介

# **NPRESIA**®

JANOG44

SONiC(Software for Open Networking in the Cloud)とは?ヘPRESIへ。

- ◆ホワイトボックススイッチ用のOSSのNOS
  - ◇ 厳密にはONL上で動作するソフトウェア群
  - Apache License ver.2
- ◆ Microsoftが公開したソースコードが母体
- ◆ SAI (Switch Abstraction Interface)を定 義し、スイッチチップの差分を隠蔽したことで、 マルチベンダ対応を実現
- ◆BGPやLLDP、データベースなどのアプリケー ションはコンテナ化
  - ◆ 2019/4よりデフォルトのL3スタックとして FRRoutingを採用
- ◆BGPを使ってIP CLOSファブリックを構築可能

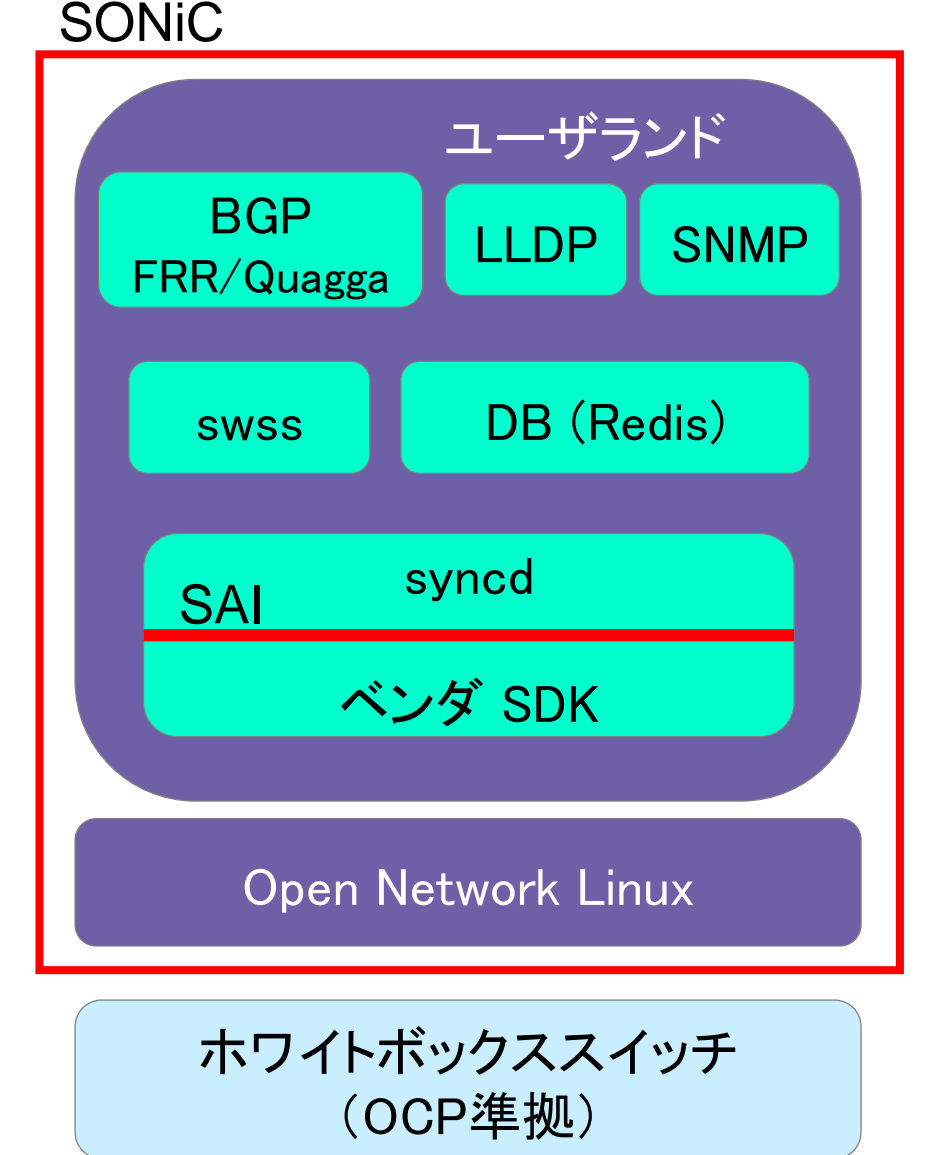

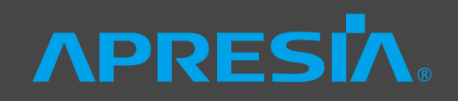

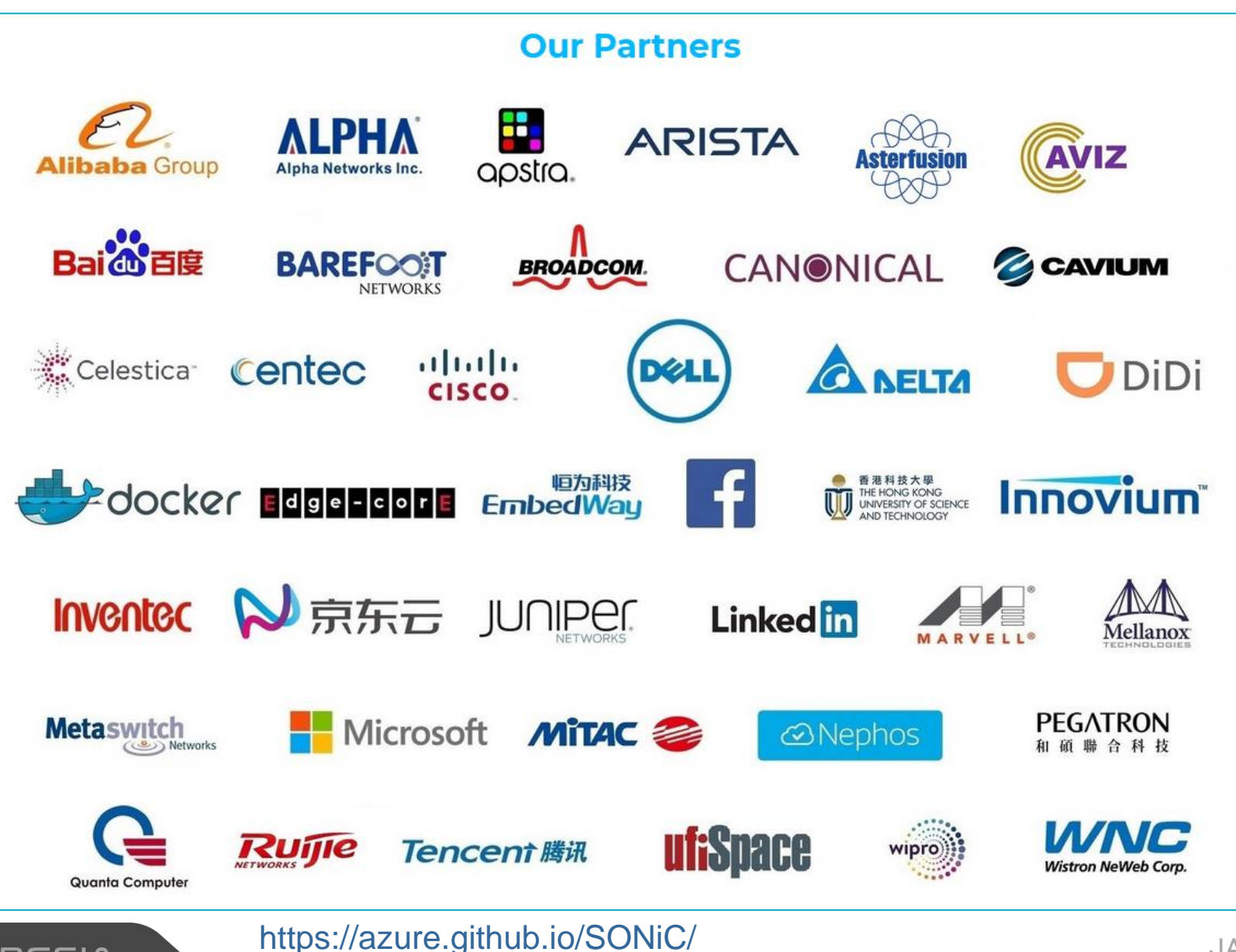

## SONiC 対応デバイスの状況

## ◆スイッチベンダ ◆対応チップ

- Alpha
- Arista
- ♦ WNC
- Edgecore
- Celestica
- ♦ Dell
- Oelta
- Embedway
- ♦ Ingrasys
- ◊ Inventec
- ♦ MITAC
- Quanta

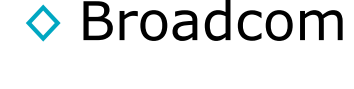

- ♦ Barefoot
- ♦ Centec
- Cavium
- Marvell
- Mellanox
- Nephos

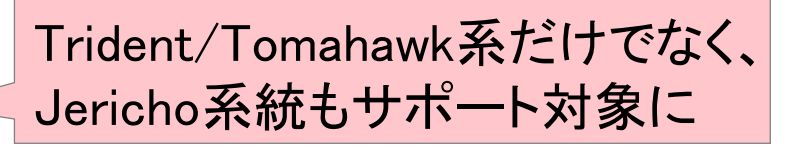

#### Supported Devices and Platforms

Xin Liu edited this page on 2 Apr  $\cdot$  70 revisions

Following is the list of platforms that support SONiC. Last updated Mar 2018.

| Switch<br>Vendor | Switch SKU     | ASIC<br>Vendor | Swich ASIC | Port<br>Configuration | SONiC<br>Image                            |
|------------------|----------------|----------------|------------|-----------------------|-------------------------------------------|
| Alpha            | SNH60B0-640F   | Broadcom       | Tomahawk2  | 64x100G               | SONiC-<br>ONIE-<br>Broadcom               |
| Alpha            | SNH60A0-320FV2 | Broadcom       | Tomahawk   | 32x100G               | SONiC-<br>ONIE-<br>Broadcom               |
| Arista           | 7050QX-32      | Broadcom       | Trident2   | 32x40G                | SONiC-<br>Aboot-<br>Broadcom <sup>2</sup> |

<u>https://github.com/Azure/SONiC/wiki/Supported-Devices-and-Platforms</u> 上記サイトからSONiCのイメージも入手可能

## SONiCを調査しているモチベーション

## ◆L2/L3のIP CLOS Fabricの最低限の 機能を持ったOSSのNOSであること https://

#### ◆チップ・スイッチベンダがSONiCのサ ポートに力を割いていること

◆海外では現時点で、商用にて運用して いる事例が存在すること

Microsoft, Alibaba, LinkedIn

◆OCP Global SummitにてSONiCの みの独立したWorkshopが開催される など、注目が高まっていること

◆一方で、国内での情報が少ないこと
 ◇ 少しでも興味のある方々に有用な情報を纏めたい

#### OCP Global Summit 2019/3のアジェンダの一部 https://www.opencompute.org/events/past-summits

| Engineering Workshop: SONiC                                                    |                                |        |        |
|--------------------------------------------------------------------------------|--------------------------------|--------|--------|
| SAI - Updates and Roadmap                                                      | Jai Kumar; Guohan Lu           | Video  | Slides |
| SONIC Event Driven Dataplane Telemetry                                         | Matty Kadosh; Aviad Raveh      | Video  | Slides |
| InBand Network Telemetry an Open and Multi-                                    |                                |        |        |
| platform Network Analytics for Disaggregated                                   | Roberto Mari                   | Video  | Slides |
| Data-Centers                                                                   |                                |        |        |
| Transponder Abstraction Interface (TAI)                                        | Scott Emery; Wataru Ishida     | Video  | Slides |
| LinkedIn Adoption of OCP SONiC                                                 | Zhenggen Xu                    | Video  | Slides |
| Advanced Network Telemetry and Analytics Over<br>SONiC                         | Eli Karpilovski                | Video  | Slides |
| Cloud Scale Telemetry – Real-time Telemetry and                                | William Chen; Ashoka Kallappa; | Video  | Clides |
| Analytics at Scale                                                             | Tim Stevenson                  | video  | Sildes |
| SONiC+: Adding Application Logic to Open NOS                                   | Matty Kadosh; Aviad Raveh      | Video  | Slides |
| SONIC/SAI Support in Juniper DC Switches (SONIC                                | Lester Bird; Kumuthini         | Video  | Clideo |
| / SAI support in Multi-PFE modular chassis) - POC                              | Ratnasingham                   | video  | Sildes |
| Unlocking SONiC's Potential for Intent-Based Data<br>Centers: Three Easy Steps | Nikos Triantafillis            | Video  | Slides |
| SONIC + ONL: Open-Source NOS with Broader                                      | Wataru Jabida: Ctayon Nabla    | Video  | Clideo |
| Platform Support                                                               | wataru Ishida, Steven Nobie    | video  | Sides  |
| SONiC - Latest Update and Roadmap Forward                                      | Xin Liu; Lihua Yuan            | Video  | Slides |
| Alibaba's SONiC Development for Large Scale                                    | Guobui Wood                    | Video  | Clideo |
| Deployment and Operation                                                       | duonui wang                    | video  | Silues |
| SONIC Deployments Powered by Programmable                                      | Arkadiy Shaniro                | Video  | Slidos |
| Dataplane                                                                      |                                | VIGEO  | Silues |
| cRPD – Cloud-Grade Routing as a Micro-Service for                              | Manish Gunta: Vinav Nallamothu | Video  | Slides |
| Open Networking Platforms                                                      | manion dupta, vinay nanamotriu | - Nuco | Gildea |
|                                                                                |                                |        |        |

## SONiCを使うことのメリットは?

## **NPRESIA**®

#### SONiC

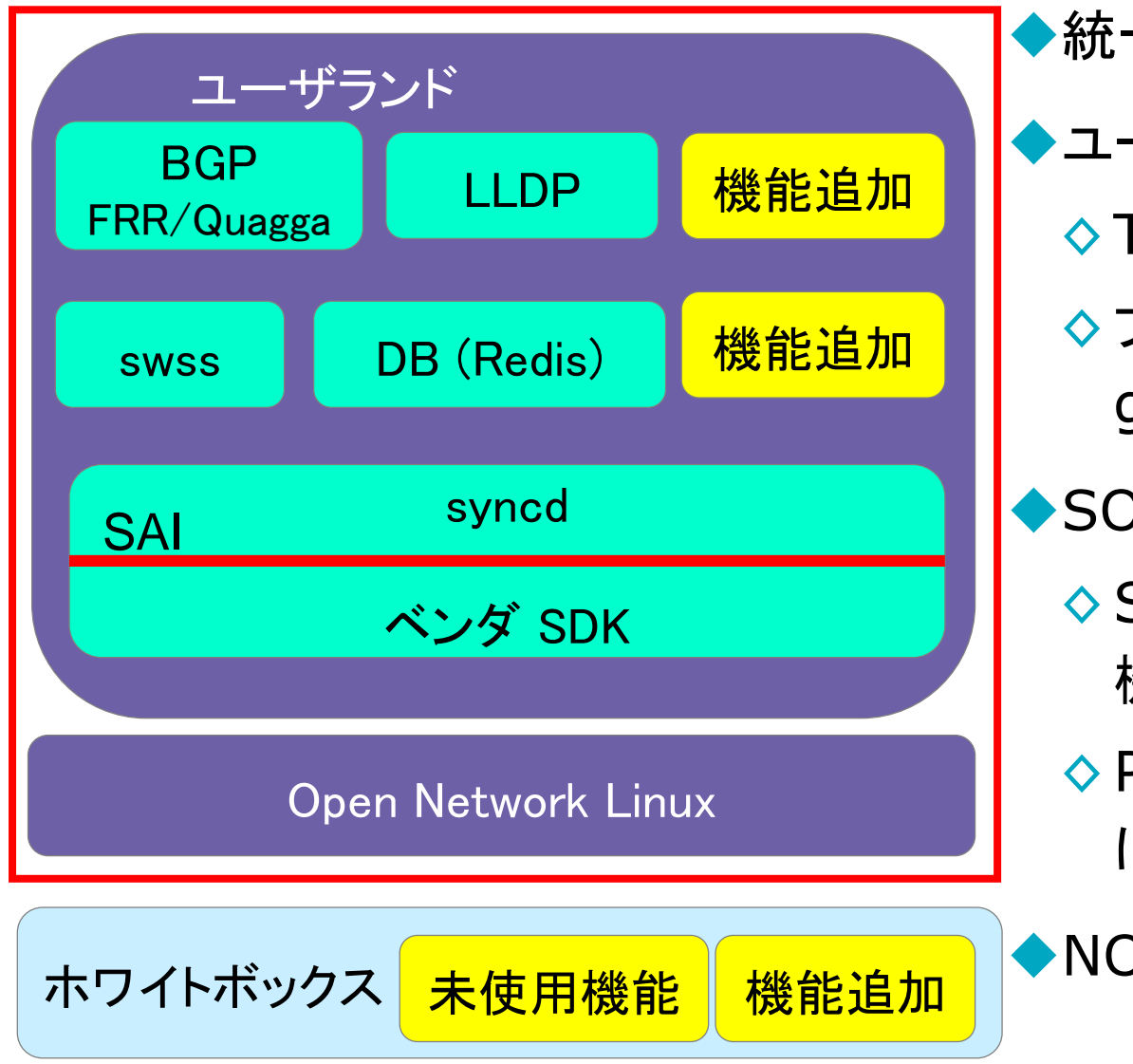

- ◆統一NOSによるマルチベンダ対応
- ◆ユーザランドへの機能追加
  - ◇ Telemetry等のツール拡張
  - ◇プロトコルスタックの拡張(例: goBGP)

◆SONiCベース + データプレーン拡張

- ◇ SONiCでは未使用のハードウェア 機能を有効化
- ◇P4によるデータプレーンプログラム による機能拡張(INT)

◆NOS自体のコスト削減

### SONiC roadmap

## **APRESIA**

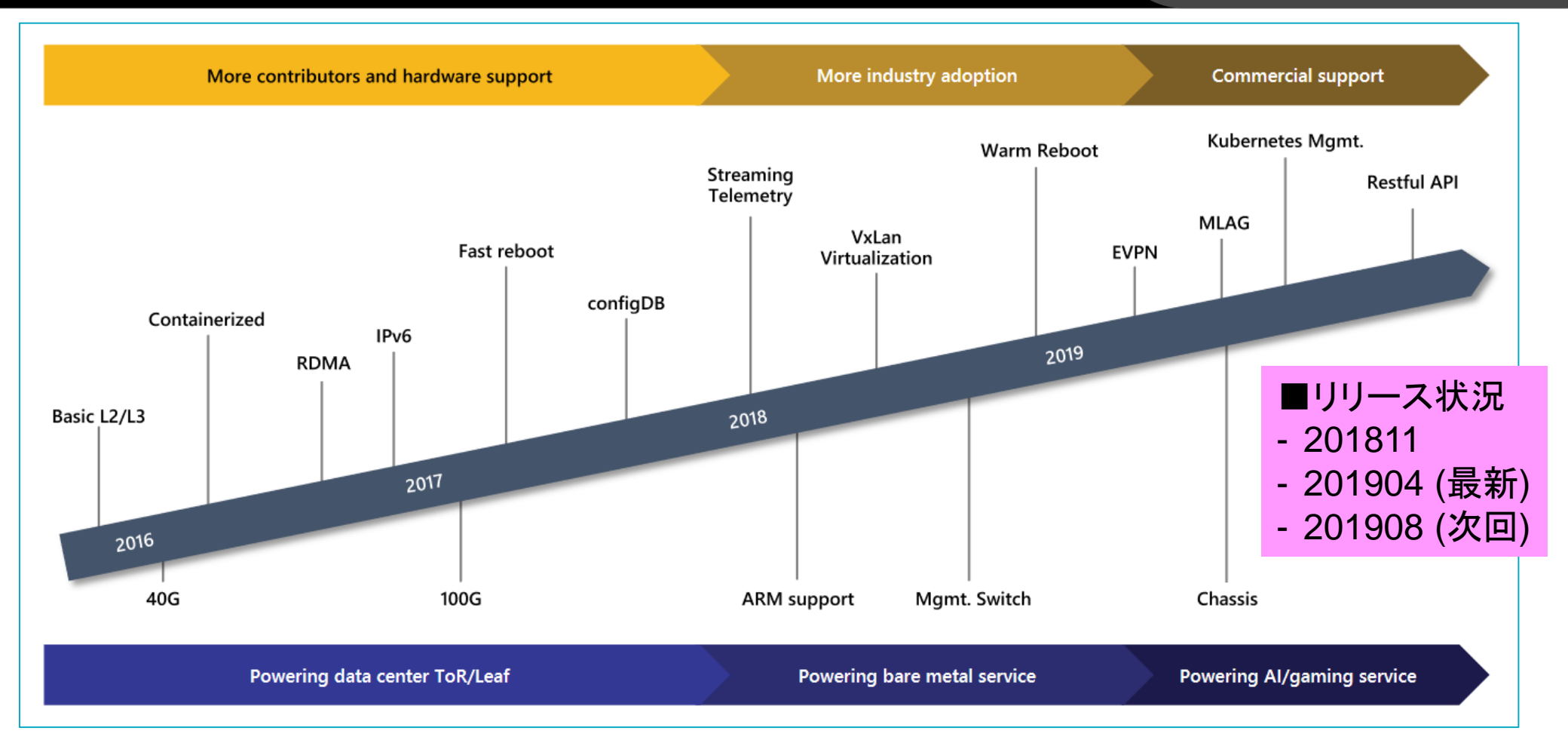

#### 2019 OCP Global Summit "SONiC/SAI and It's Rapid Growing Ecosystem"

https://146a55aca6f00848c565-a7635525d40ac1c70300198708936b4e.ssl.cf1.rackcdn.com/images/f86f93bac8c32db39dd851dcbbe5101c64321d91.pdf

#### ロードマップ詳細は以下を参照

https://github.com/Azure/SONiC/wiki/Sonic-Roadmap-Planning

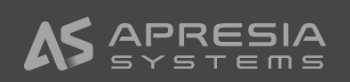

## 事例①: LinkedIn

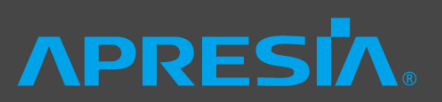

#### ◆SONiC 201904ブランチに取り込まれた機能拡張(緑字)

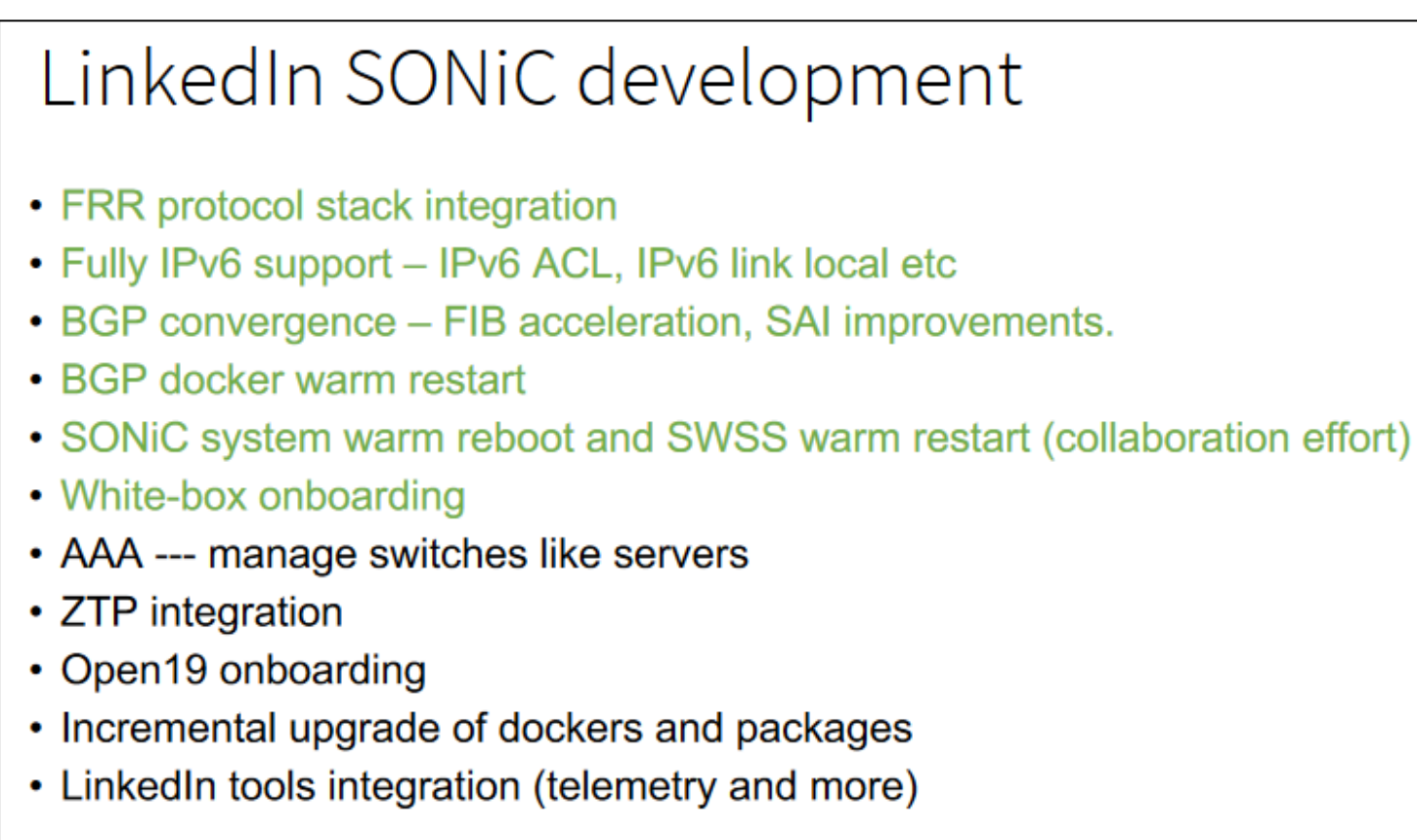

\* Green ones are contributed back to the community

#### OCP Global Summit 2019 "LinkedIn Adoption of OCP SONiC"

https://146a55aca6f00848c565-

a7635525d40ac1c70300198708936b4e.ssl.cf1.rackcdn.com/images/94fe15451133e4bea215baf9f63a984d624496f9.pdf

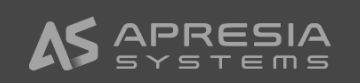

## 事例②: Alibaba (1/2)

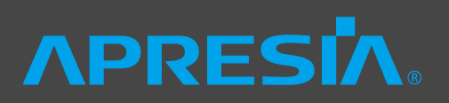

#### ◆設定をJson等の構造化されたデータとして扱えることがポイント

#### **Configuration Management with structured APIs**

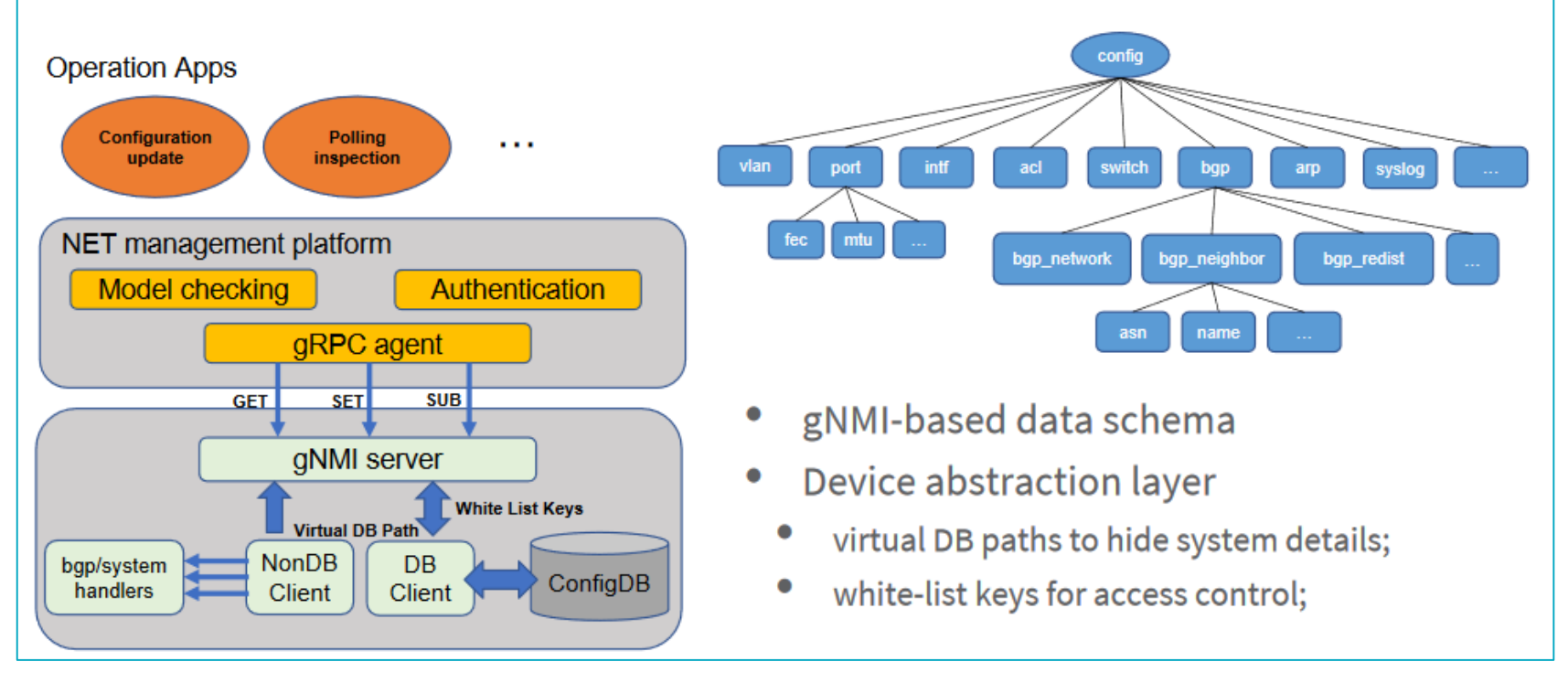

#### OCP Global Summit 2019

#### "Alibaba's SONiC Development for Large Scale Deployment and Operation"

https://146a55aca6f00848c565-

a7635525d40ac1c70300198708936b4e.ssl.cf1.rackcdn.com/images/aa5200c2e337426ff6c31ced5f2b4b21839a0ba2.pdf

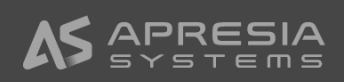

#### **APRESIA** 事例2: Alibaba (2/2) 監視のリアルタイム性向上、構造化されたデータによるイベント通知

# **Event-Based Device Monitoring**

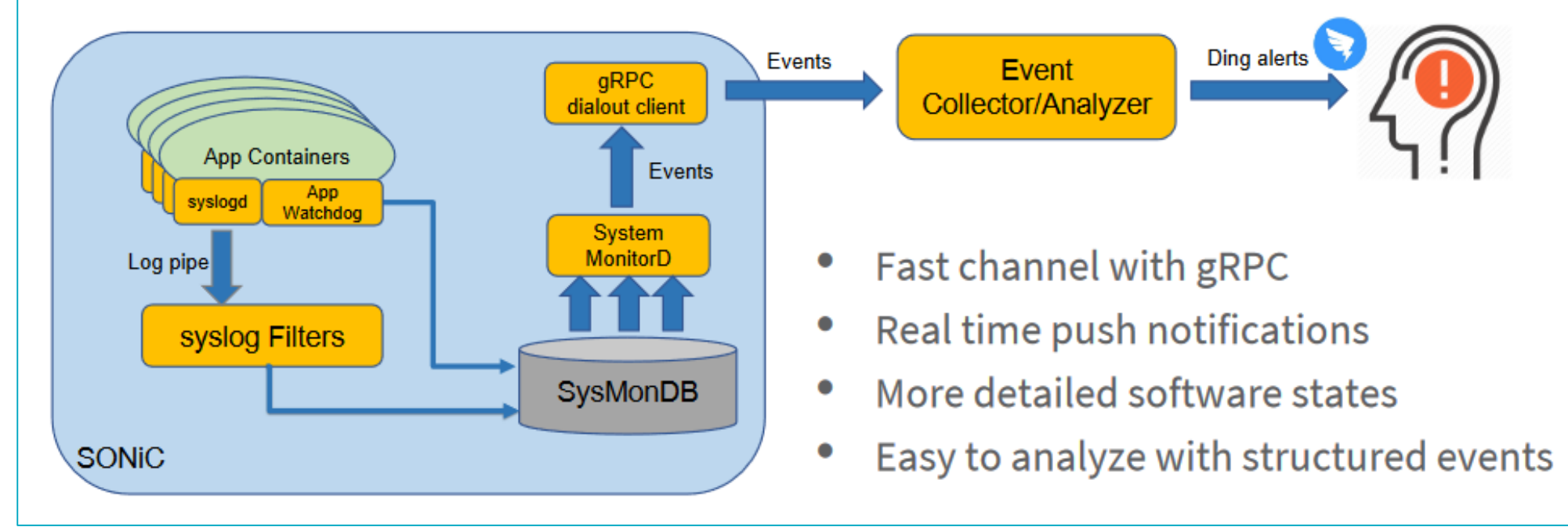

本日簡単なデモをします

OCP Global Summit 2019

"Alibaba's SONIC Development for Large Scale Deployment and Operation"

https://146a55aca6f00848c565-

a7635525d40ac1c70300198708936b4e.ssl.cf1.rackcdn.com/images/aa5200c2e337426ff6c31ced5f2b4b21839a0ba2.pdf

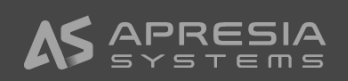

#### SONiCのアーキテクチャ

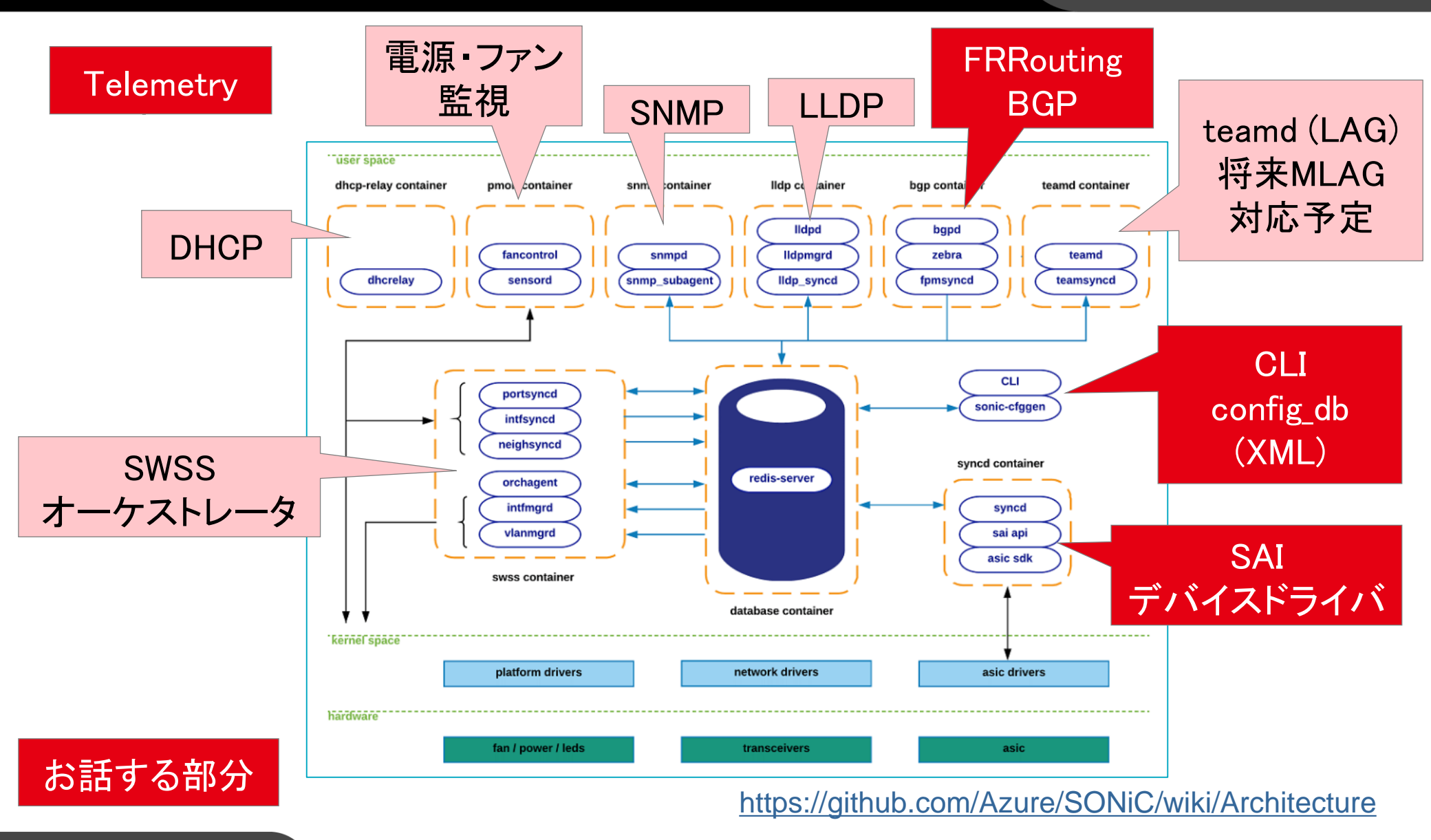

### SONiC仮想マシンによる

## 試験環境構築

# **APRESIA**®

JANOG44

## SONiCの仮想化環境での試験方法

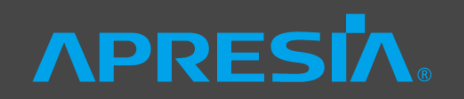

- ◆SONiCではvirtual switchのPlatformも用意されている
  - ◇ KVMとDockerの環境あり
    - <u>https://github.com/Azure/sonic-buildimage/blob/master/platform/vs/README.vsvm.md</u>
    - <u>https://github.com/Azure/sonic-buildimage/blob/master/platform/vs/README.vsdocker.md</u>
  - ◇ DailyビルドされたKVMとDockerのイメージを入手可能
    - https://sonic-jenkins.westus2.cloudapp.azure.com/job/vs/
- ◆今回の試験方法
  - ◇ 201904(最新)ブランチのSONiC KVMイメージにて試験環境を構築
    - Docker版のSONiCでは機能が制限されるため
  - ※環境構築の詳細は以下のテクニカルブログにて公開予定

https://www.apresiatac.jp/blog/

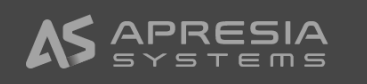

#### 試験構成 SONiC仮想マシン 4台構成

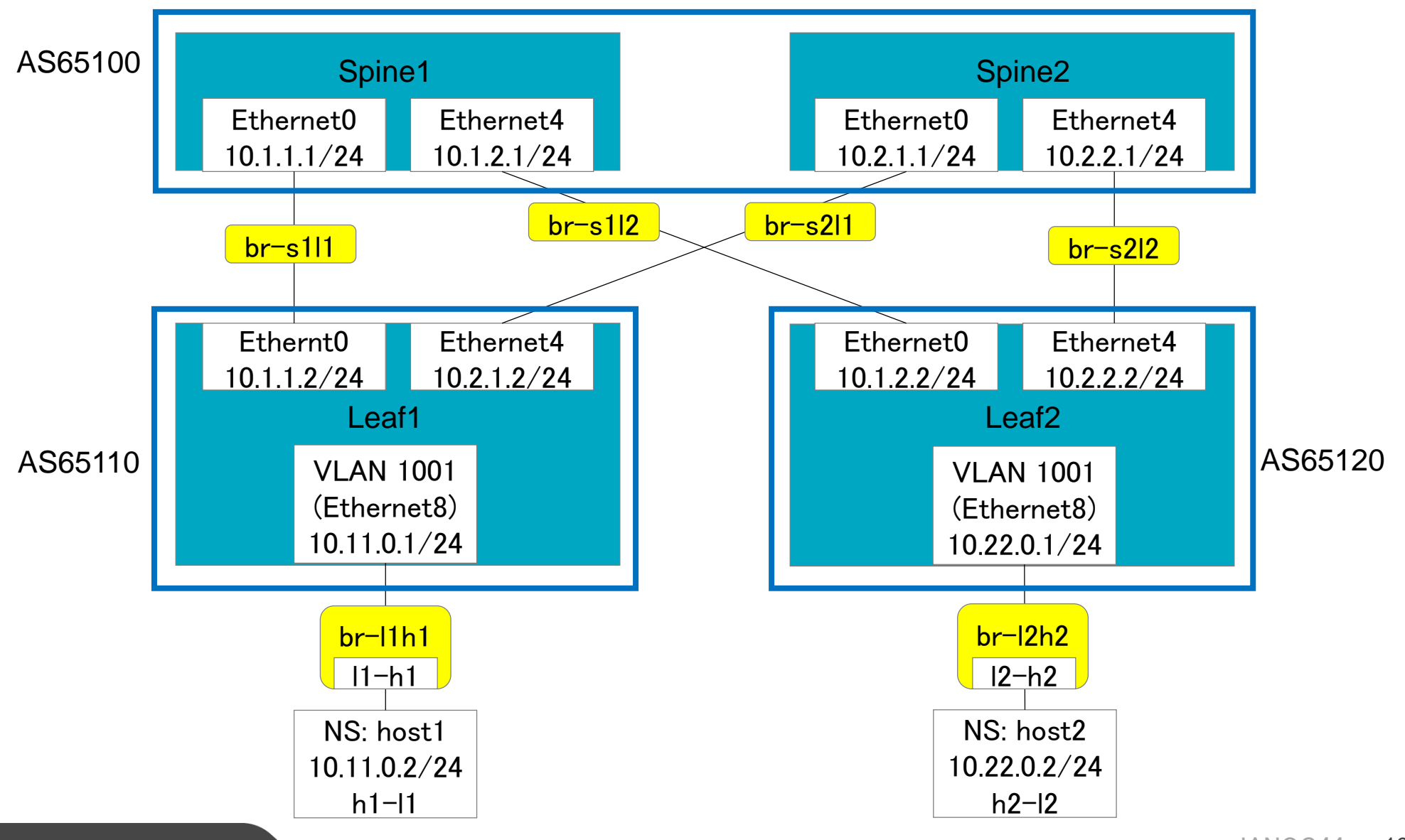

#### 事前準備

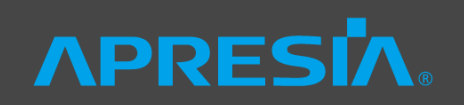

#### ◆環境条件

- ◇ 仮想マシンUbuntu18.04 (kernel 4.15.0-54)
  - KVM: libvirt 4.0.0, QEMU(API) 4.0.0, QEMU(hypervisor) 2.11.1
    - KVMのネストを使うことで、仮想マシン上にてKVMを使用可能
- ◆必要ファイルの入手
  - ◇ 以下から、"sonic-vs.img.gz"をダウンロードし、解凍
    - <u>https://sonic-jenkins.westus2.cloudapp.azure.com/job/vs/job/buildimage-vs-image-</u> 201904/12/artifact/target/
  - ◇ 以下から、"sonic.xml"をダウンロード
    - <u>https://raw.githubusercontent.com/Azure/sonic-buildimage/201904/platform/vs/sonic.xml</u>
- ◆以下の4つのディレクトリを用意し、それぞれに上記の2つのファイルを配置
  - ♦ spine1, spine2, leaf1, leaf2
- ◆sonic.xmlを環境に合わせて変更

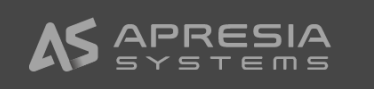

### sonic.xmlの例 (Spine1)

```
NPRESIN
```

```
<?xml version="1.0" encoding="utf-8"?>
<domain type='kvm' xmlns:qemu='http://libvirt.org/schemas/domain/qemu/1.0'>
  <name>sonic-spine1</name>
  <memory unit='KiB'>2048000</memory>
  <currentMemory unit='KiB'>2048000</currentMemory>
 <vcpu placement='static'>1</vcpu>
 <resource>
   <partition>/machine</partition>
 </resource>
  \langle os \rangle
    <type arch='x86_64' machine='pc-i440fx-1.5'>hvm</type>
   <boot dev='hd'/>
 </os>
 <features>
   <acpi/>
   <apic/>
 </features>
 <clock offset='utc'/>
  <on_poweroff>destroy</on_poweroff>
  <on_reboot>restart</on_reboot>
  <on_crash>restart</on_crash>
  <devices>
    <emulator>/usr/bin/gemu-system-x86_64</emulator>
   <disk type='file' device='disk'>
      <driver name='qemu' type='qcow2' cache='writeback'/>
      <source file= '<環境によって値を変更>/spine1/sonic-vs.img'/>
      <target bus='virtio' dev='vda'/>
    </disk>
```

## sonic.xmlの例 (Spine1)

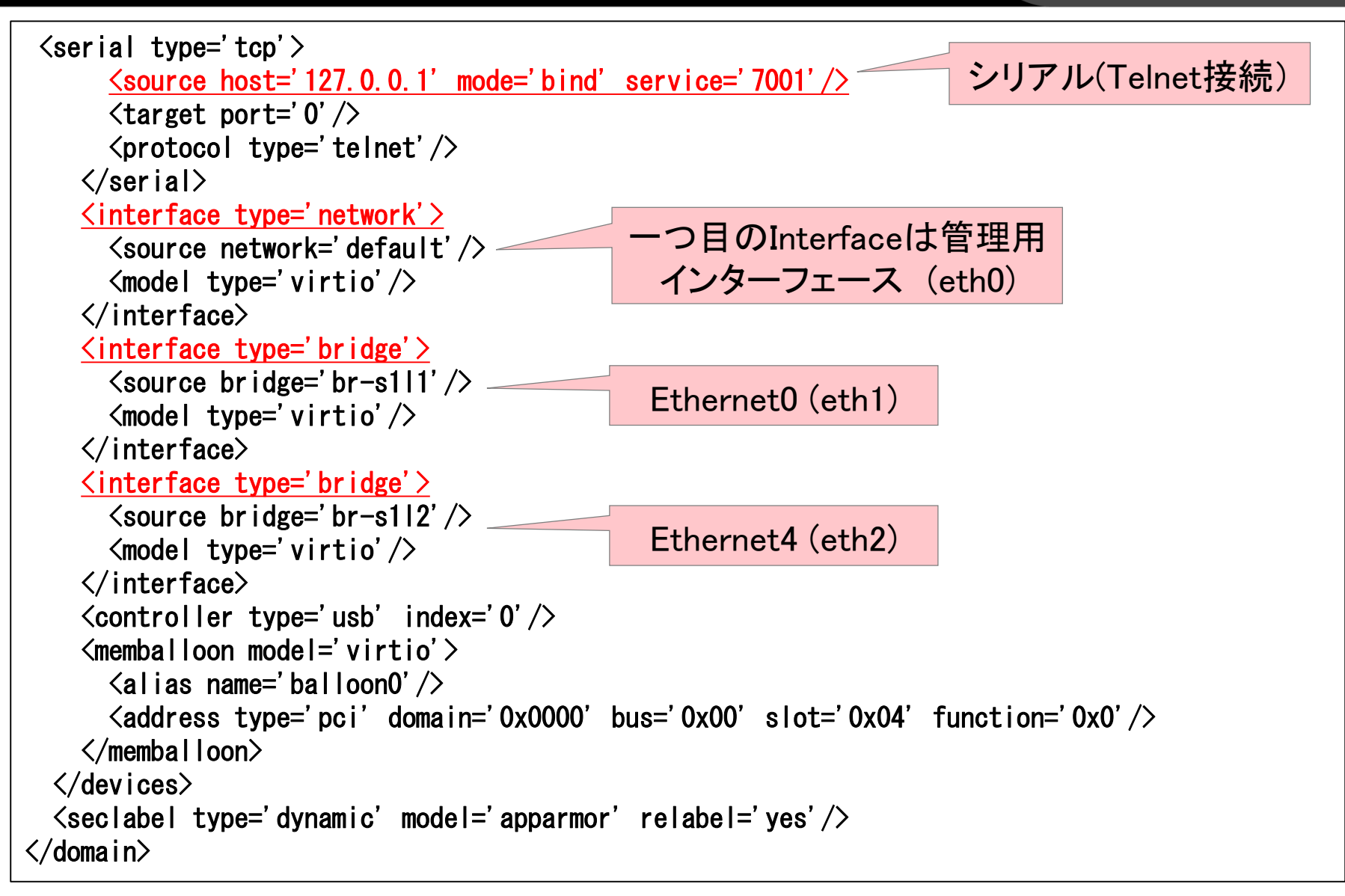

### SONiC仮想マシンの起動

◆virshコマンドで各装置を起動 (例: spine1、ファイル場所は適宜読み替え)

virsh create spine1/sonic.xml

◆以下のようにSONiCの仮想マシンが起動

| \$ virsh list |              |         |  |  |  |  |  |
|---------------|--------------|---------|--|--|--|--|--|
| Id            | Name         | State   |  |  |  |  |  |
| 96            | sonic-spine1 | running |  |  |  |  |  |
| 97            | sonic-spine2 | running |  |  |  |  |  |
| 98            | sonic-leaf1  | running |  |  |  |  |  |
| 99            | sonic-leaf2  | running |  |  |  |  |  |

◆sonic.xmlに記載したポート番号に対してtelnetすればログイン可能

- ◇ ユーザ: admin
- ◇ パスワード: YourPaSsWoRd

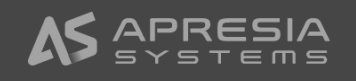

## SONiCヘログイン(例:Spine1)

m s

| liC      | こへログイン (例:Spine1) <b>ハPRESI</b>                                                                                                    | ® |
|----------|----------------------------------------------------------------------------------------------------|---|
|          | \$ telnet 127.0.0.1 7001<br>Trying 127.0.0.1<br>Connected to 127.0.0.1.                                                                                          |   |
| E        | Escape character is '^]'.                                                                                                    |   |
| [        | Debian GNU/Linux 9 Spine1 ttySO                                                                                                    |   |
|          | Spine1 login: admin<br>Password:                                                                                                    |   |
|          | Last login: Mon Jun 24 18:33:03 UTC 2019 from 10.0.0.2 on pts/0<br>Linux Spine1 4.9.0-9-2-amd64 #1 SMP Debian 4.9.168-1+deb9u2 (2015-12-19) x86_64<br>You are on |   |
|          | /   / ¥   ¥   O /  <br>¥ ¥       ¥        <br>   _   ¥      <br>  / ¥ /  _   ¥_ _  ¥                                                                             |   |
| -        | Software for Open Networking in the Cloud                                                                                                    |   |
| l<br>  / | Jnauthorized access and/or use are prohibited.<br>All access and/or use are subject to monitoring.                                                               |   |
| ł        | Help: http://azure.github.io/SONiC/                                                                                                    |   |
| ļ        | \$                                                                                                    |   |

## SONiCのコマンドライン: config系

admin@Spine1:~\$ config ? Usage: config [OPTIONS] COMMAND [ARGS]... SONiC command line - 'config' command Options: --help Show this message and exit. Commands: AAA command line aaa ACL-related configuration tasks acl BGP-related configuration tasks bgp ECN-related configuration tasks ecn interface Interface-related configuration tasks interface\_naming\_mode Modify interface naming mode for interacting... load Import a previous saved config DB dump file. load mgmt config Reconfigure hostname and mgmt interface based... Reconfigure based on minigraph. load minigraph mirror session Platform-related configuration tasks platform portchannel Clear current configuration and import a... Export current config DB to a file on disk.

TACACS+ server configuration

VLAN-related configuration tasks

qos reload save tacacs vlan (省略)

JANOG44 25

### SONiCのコマンドライン: show系

admin@Spine1:~\$ show ? Usage: show [OPTIONS] COMMAND [ARGS]... SONiC command line - 'show' command Options: -?. -h. --help Show this message and exit. Commands: Show AAA configuration aaa acl Show ACL related information Show IP ARP table arp **BGP** information bgp clock Show date and time Show ECN configuration ecn environment Show environmentals (voltages, fans, temps) Show details of the network interfaces interfaces Show IP (IPv4) commands İp ipv6 Show IPv6 commands line Show all /dev/ttyUSB lines and their info lldp LLDP (Link Layer Discovery Protocol)... logging Show system log Show MAC (FDB) entries mac Show existing everflow sessions mirror session Show mmu configuration mmu (省略)

## SONiCの構成情報の考え方

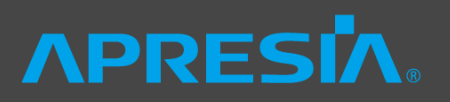

#### ◆SONiCのコマンドリファレンスは以下を参照

- https://github.com/Azure/sonic-utilities/blob/master/doc/Command-Reference.md
- ◆ SONiCのスタートアップconfig
  - ◇ "/etc/sonic/config\_db.json"に、json形式でconfigを記述(以下を参照)
    - <u>https://github.com/Azure/SONiC/wiki/Configuration</u>
  - ◇ rebootあるいはconfig reloadにて設定を反映

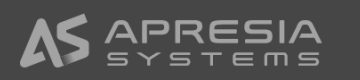

## config\_db.jsonの例 (leaf1)

## **NPRESIA**®

BGP **"BGP\_NEIGHBOR"**: { Neighbor設定 *"*10, 1, 1, 1*"*: { ″asn″∶″65100″, "holdtime": "180", "keepalive": "60", "local\_addr": "10. 1. 1. 2", "name": "Spine1", "nhopself": "0", "rrclient": "0" ł, *"*10. 2. 1. 1*"*: { ″asn″∶″65100″, "holdtime": "180", "keepalive": "60", "local addr": "10.2.1.2". "name": "Spine2", "nhopself": "0", "rrclient": "0" },

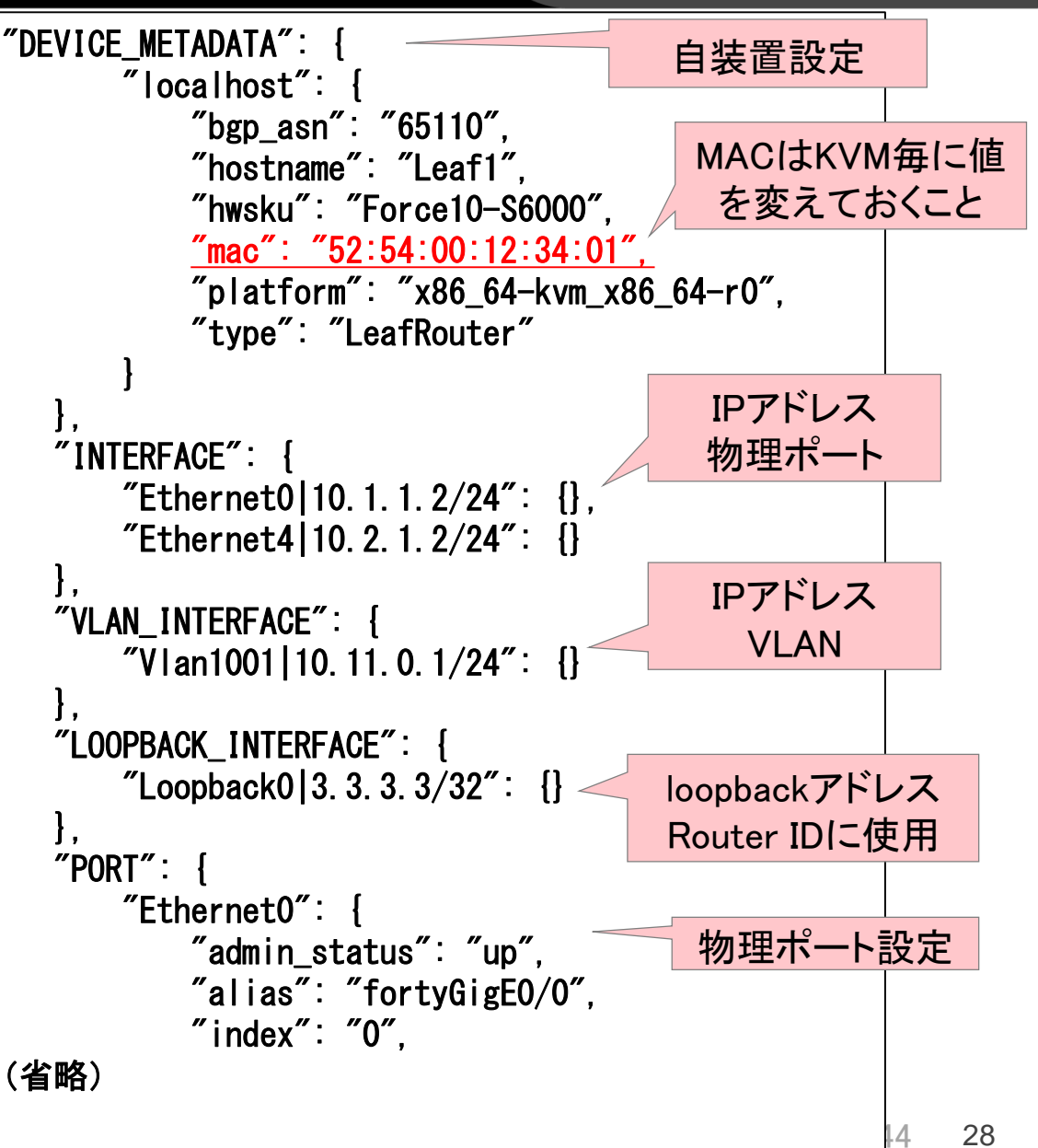

## config\_db.jsonの例 (leaf1)

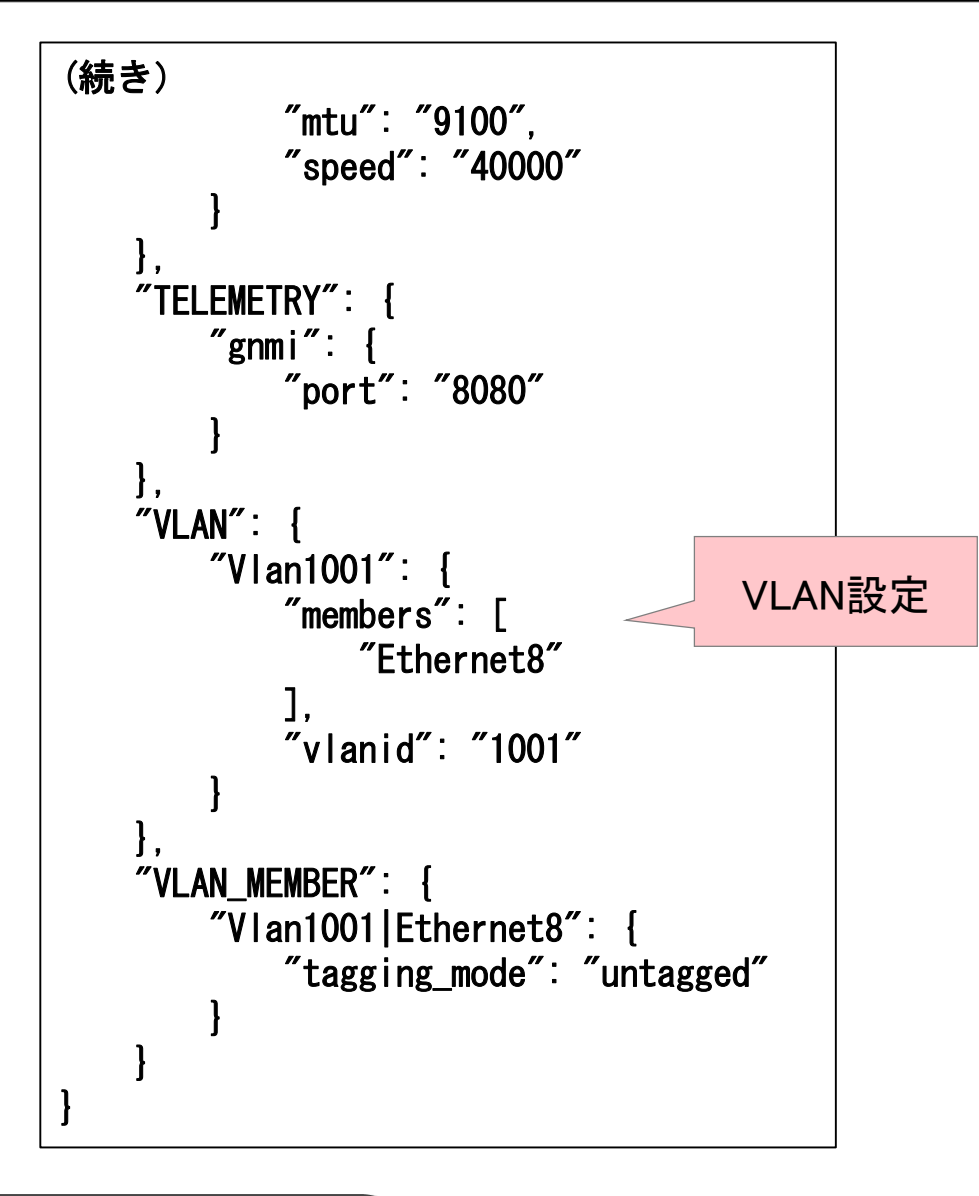

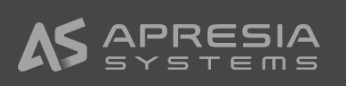

## config\_db.jsonからFRRの設定に反映

**APRESIA** 

◆ ``sonic-cfggen"よりconfig\_db.jsonを読み込み、各コンテナに必要な情報をインプット

◆ bgpコンテナ内の"/usr/share/sonic/templates/bgpd.conf.j2"のjinja2のテンプレート から、FRR用の設定(/etc/frr/bgpd.conf)が生成される

```
※BGPのpeeringが開始されない場合は" sudo config bgp startup all"を実行
                                                                     root@Leaf1:/# cat /etc/frr/bgpd.conf
root@Leaf1:/# cat /usr/share/sonic/templates/bgpd.conf.i2
 (中略)
                                                                      (中略)
router bgp {{ DEVICE_METADATA['localhost']['bgp_asn'] }}
                                                                     router bgp 65110
 bgp log-neighbor-changes
                                                                       bgp log-neighbor-changes
 bgp bestpath as-path multipath-relax
                                                                       bgp bestpath as-path multipath-relax
                                                                       no bgp default ipv4-unicast
 no bgp default ipv4-unicast
 bgp graceful-restart restart-time 240
                                                                       bgp graceful-restart restart-time 240
 bgp graceful-restart
                                                                       bgp graceful-restart
{% if DEVICE_METADATA['localhost']['type'] == 'ToRRouter' %}
                                                                       bgp router-id 3.3.3.3
 bgp graceful-restart preserve-fw-state
                                                                       network 3.3.3.3/32
{% endif %}
                                                                       network 10.11.0.1/24
{% for (name, prefix) in LOOPBACK INTERFACE pfx filter %}
                                                                       neighbor 10.1.1.1 remote-as 65100
{% if prefix | ipv4 and name == 'Loopback0' %}
                                                                       neighbor 10.1.1.1 description Spine1
 bgp router-id {{ prefix | ip }}
                                                                       address-family ipv4
{% endif %}
                                                                         neighbor 10.1.1.1 activate
{% endfor %}
                                                                         neighbor 10.1.1.1 soft-reconfiguration inbound
{# advertise loopback #}
                                                                         maximum-paths 64
 (省略)
                                                                       (省略)
```

"bgpd.conf.j2"は以下にて参照可能

https://github.com/Azure/sonic-buildimage/blob/201904/dockers/docker-fpm-frr/bgpd.conf.j2

#### config\_db.jsonのFFRへの反映 (leaf1)

```
$ vtysh
                                                           address-family ipv4 unicast
                                                            network 3.3.3.3/32
Hello, this is FRRouting (version 7.0.1-sonic).
                                                            network 10.11.0.0/24
Copyright 1996-2005 Kunihiro Ishiguro, et al.
                                                            neighbor 10.1.1.1 activate
                                                            neighbor 10.1.1.1 soft-reconfiguration inbound
Leaf1# show running-config
                                                            neighbor 10.2.1.1 activate
Building configuration...
                                                            neighbor 10.2.1.1 soft-reconfiguration inbound
                                                            maximum-paths 64
Current configuration:
                                                           exit-address-family
frr version 7.0.1-sonic
                                                          route-map RM_SET_SRC permit 10
frr defaults traditional
                                                           set src 3.3.3.3
hostname Leaf1
log syslog informational
                                                          route-map set-next-hop-global-v6 permit 10
log facility local4
                                                           set ipv6 next-hop prefer-global
no service integrated-vtysh-config
                                                          route-map ISOLATE permit 10
password zebra
                                                           set as-path prepend 65110
enable password zebra
                                                          route-map TO_BGP_SPEAKER_V4 deny 10
router bgp 65110
 bgp router-id 3.3.3.3
                                                          route-map FROM_BGP_SPEAKER_V4 permit 10
 bgp log-neighbor-changes
 no bgp default ipv4-unicast
                                                          ip protocol bgp route-map RM SET SRC
 bgp graceful-restart restart-time 240
 bgp graceful-restart
                                                          line vty
 bgp bestpath as-path multipath-relax
 neighbor 10.1.1.1 remote-as 65100
                                                          end
 neighbor 10.1.1.1 description Spine1
 neighbor 10.2.1.1 remote-as 65100
 neighbor 10.2.1.1 description Spine2
```

Leaf1, 2のBGPルーティング状況を確認

## **APRESIA**

#### ◆Leaf 1, 2の配下のhostネットワークがBGPによって広告されている

Leaf1# show ip route Codes: K - kernel route, C - connected, S - static, R - RIP, 0 – OSPF, I – IS–IS, B – BGP, E – EIGRP, N – NHRP, T - Table. v - VNC, V - VNC-Direct, A - Babel, D - SHARP, F - PBR. f - OpenFabric. > - selected route. \* - FIB route B>\* 1.1.1.1/32 [20/0] via 10.1.1.1. Ethernet0, 00:03:17 via 10.2.1.1, Ethernet4, 00:03:17 \* B>\* 2.2.2.2/32 [20/0] via 10.1.1.1. Ethernet0. 00:03:17 via 10.2.1.1, Ethernet4, 00:03:17 \* C>\* 3.3.3.3/32 is directly connected, lo, 00:03:59 B>\* 4.4.4.4/32 [20/0] via 10.1.1.1. Ethernet0, 00:01:39 \* via 10.2.1.1, Ethernet4, 00:01:39  $C \gg 10.1.1.0/24$  is directly connected. Ethernet0. 00:03:19 B>\* 10.1.2.0/24 [20/0] via 10.1.1.1. Ethernet0, 00:01:39 \* via 10.2.1.1, Ethernet4, 00:01:39  $C \gg 10.2.1.0/24$  is directly connected. Ethernet4. 00:03:19 B>\* 10.2.2.0/24 [20/0] via 10.1.1.1. Ethernet0, 00:01:39 via 10.2.1.1, Ethernet4, 00:01:39 \* C>\* 10.11.0.0/24 is directly connected. Ethernet8, 00:03:19 B>\* 10.22.0.0/24 [20/0] via 10.1.1.1. Ethernet0. 00:01:39 \* via 10.2.1.1. Ethernet4, 00:01:39 Leaf1#

Leaf2# show ip route Codes: K - kernel route. C - connected. S - static. R - RIP. 0 – OSPF, I – IS–IS, B – BGP, E – EIGRP, N – NHRP, T - Table. v - VNC. V - VNC-Direct. A - Babel. D - SHARP. F - PBR. f - OpenFabric. > - selected route. \* - FIB route B>\* 1.1.1.1/32 [20/0] via 10.1.2.1. Ethernet0, 00:02:44 via 10.2.2.1, Ethernet4, 00:02:44 \* B>\* 2.2.2.2/32 [20/0] via 10.1.2.1. Ethernet0. 00:02:44 via 10.2.2.1, Ethernet4, 00:02:44 B>\* 3.3.3.3/32 [20/0] via 10.1.2.1, Ethernet0, 00:02:44 via 10.2.2.1, Ethernet4, 00:02:44 \* C>\* 4.4.4.4/32 is directly connected, lo, 00:03:24 B>\* 10.1.1.0/24 [20/0] via 10.1.2.1. Ethernet0. 00:02:44 via 10.2.2.1, Ethernet4, 00:02:44 \* C>\* 10.1.2.0/24 is directly connected, Ethernet0, 00:02:48 B>\* 10.2.1.0/24 [20/0] via 10.1.2.1. Ethernet0. 00:02:44 \* via 10.2.2.1, Ethernet4, 00:02:44  $C \gg 10.2.2.0/24$  is directly connected. Ethernet4. 00:02:47 B>\* 10.11.0.0/24 [20/0] via 10.1.2.1, Ethernet0, 00:02:44 via 10.2.2.1. Ethernet4. 00:02:44 C>\* 10.22.0.0/24 is directly connected, Ethernet8, 00:02:46 Leaf2#

#### Host1,2間の通信確認

## **NPRESIA**

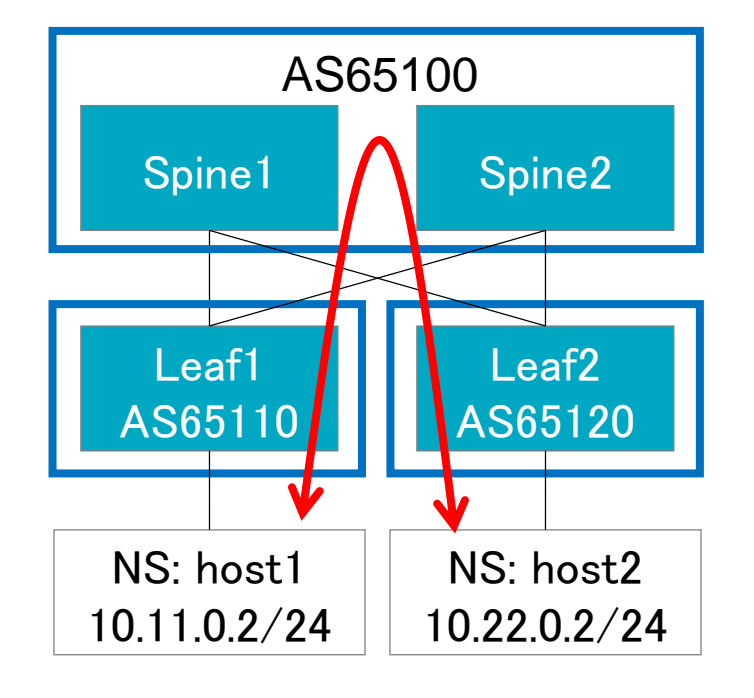

```
$ sudo ip netns exec host1 ping 10.22.0.2
PING 10.22.0.2 (10.22.0.2) 56(84) bytes of data.
64 bytes from 10.22.0.2: icmp_seq=1 ttl=61 time=1.08 ms
64 bytes from 10.22.0.2: icmp seq=2 ttl=61 time=4.71 ms
64 bytes from 10.22.0.2: icmp_seq=3 ttl=61 time=0.936 ms
64 bytes from 10.22.0.2: icmp_seq=4 ttl=61 time=1.13 ms
64 bytes from 10.22.0.2: icmp seg=5 ttl=61 time=1.32 ms
64 bytes from 10.22.0.2: icmp seg=6 ttl=61 time=1.06 ms
^C
--- 10.22.0.2 ping statistics ---
6 packets transmitted, 6 received, 0% packet loss, time 5037ms
rtt min/avg/max/mdev = 0.936/1.711/4.711/1.347 ms
$ sudo ip netns exec host2 ping 10.11.0.2
PING 10, 11, 0, 2 (10, 11, 0, 2) 56(84) bytes of data.
64 bytes from 10.11.0.2: icmp_seq=1 ttl=61 time=1.56 ms
64 bytes from 10.11.0.2: icmp seq=2 ttl=61 time=1.02 ms
64 bytes from 10.11.0.2: icmp_seq=3 ttl=61 time=1.13 ms
64 bytes from 10.11.0.2: icmp seq=4 ttl=61 time=1.14 ms
64 bytes from 10.11.0.2: icmp_seq=5 ttl=61 time=1.20 ms
^C
--- 10.11.0.2 ping statistics ---
5 packets transmitted, 5 received, 0% packet loss, time 4005ms
rtt min/avg/max/mdev = 1.023/1.214/1.569/0.188 ms
```

## 今後SONiCにて対応されると思われる機能

◆BGP unnumbered + RFC5549 ※トライしている人たちもいるが動作未確認

#### EVPN VXLAN

◆MLAG (サーバ収容の装置冗長)

#### ◆Virtual chassis (下図)

#### SONiC Disaggregated Chassis Demo at Booth Photos - Chassis Demo 1.png See all photos Add to a creation Q Till 0 🎇 Edit & Create 👻 📝 Share 品 Spine-3 Spine-5 Spine-1 Spine-2 ARISTA Spine-4 DELL CISCO INNOVIUM JUNIPER TOMAHAWK 3 9336C-FX2 Z9100 ASN: 65004 6k0219 ASN: 65006 ASN: 65007 ASN: 65003 10:10 10 10 10 ASN:65005 10:12.12.12.12 Lo: 13.13.13.13 Lo: 5.5.5.5 Lo: 11.11.11.11 Leaf-1 Leaf-2 Leaf-3 MELLANOX BAREFOOT **BROADCOM JR2** SN2700 Arista 7170 Arista SMV206 ASN 65002 ASN: 65002 ASN: 65002 Lo:3.3.3.3 Lo:4.4.4.4 Lo: 8.8.8.8 OCP global summit 2019/3 https://146a55aca6f00848c565a7635525d40ac1c70300198708 936b4e.ssl.cf1.rackcdn.com/ima ToR 1 TOR 2 ToR 3 ges/69b40fc6b426e4580dbeb7ff ASN: 65000 ASN: 65001 ASN: 65010 10:1.1.1.1 10:2.2.2.2 10:14.14.14.14 3ded8b64b4294fd2.pdf

## SONiCのStreaming Telemetry

#### ▶環境準備など、以下を参照

- https://github.com/Azure/sonic-telemetry
- https://github.com/Azure/sonic-telemetry/blob/master/doc/grpc\_telemetry.md
- https://github.com/Azure/sonic-telemetry/blob/master/doc/dialout.md

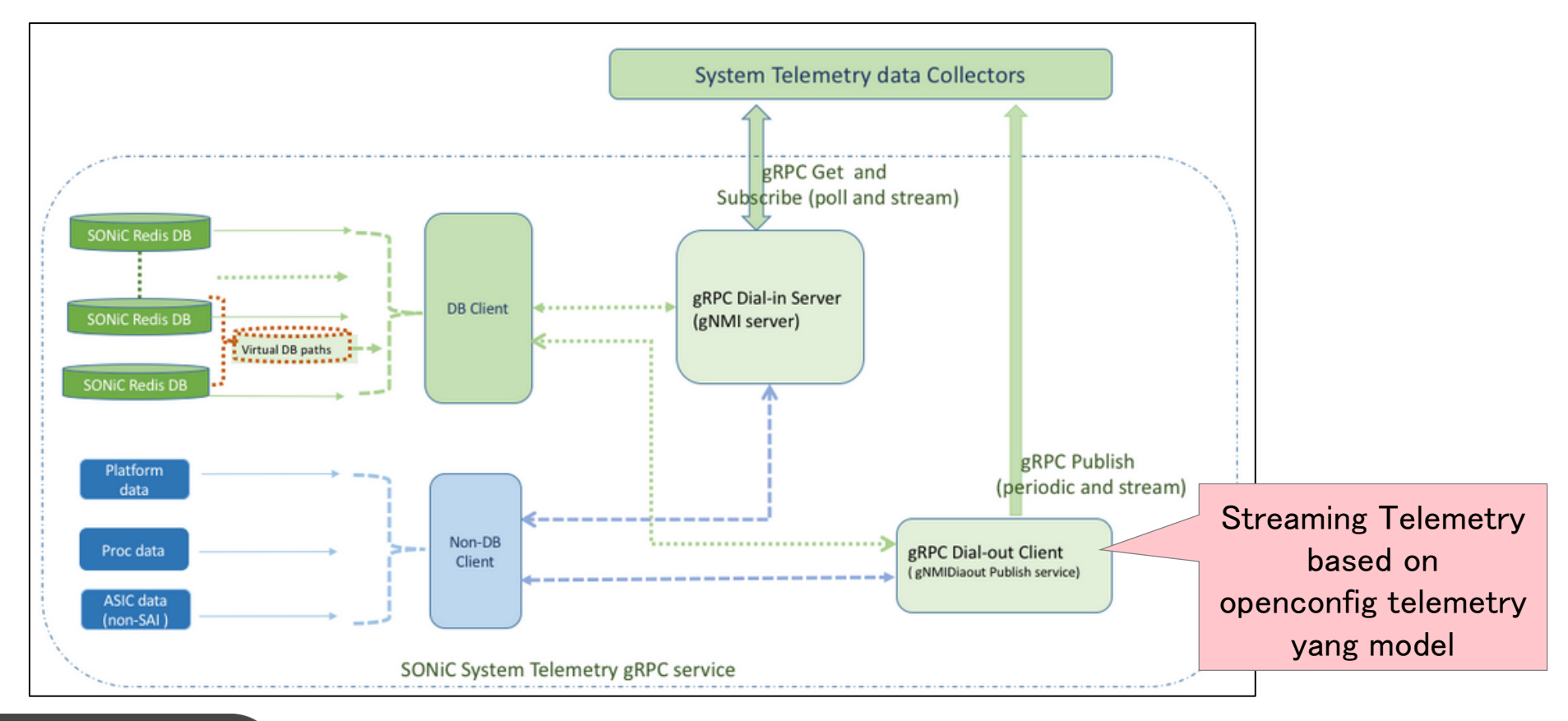

#### ◆ ツールのインストール

- ♦ SONIC
  - go get -u github.com/Azure/sonic-telemetry/dialout/dialout\_client\_cli
- ♦ Telemetry Collector側
  - go get -u github.com/Azure/sonic-telemetry/dialout/dialout\_server\_cli
- ◆ ツールの実行
  - ♦ Telemetry Collector側
    - ./dialout\_server\_cli -allow\_no\_client\_auth -logtostderr -port 8081 insecure -v 2
  - SONIC
    - Config\_db.jsonにStreaming Telemetryを設定した上で以下を実行
    - /usr/sbin/dialout\_client\_cli -insecure -logtostderr -v 1

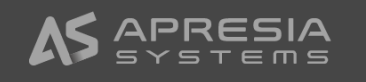

#### config\_db.json内のStreaming Telemetry設定

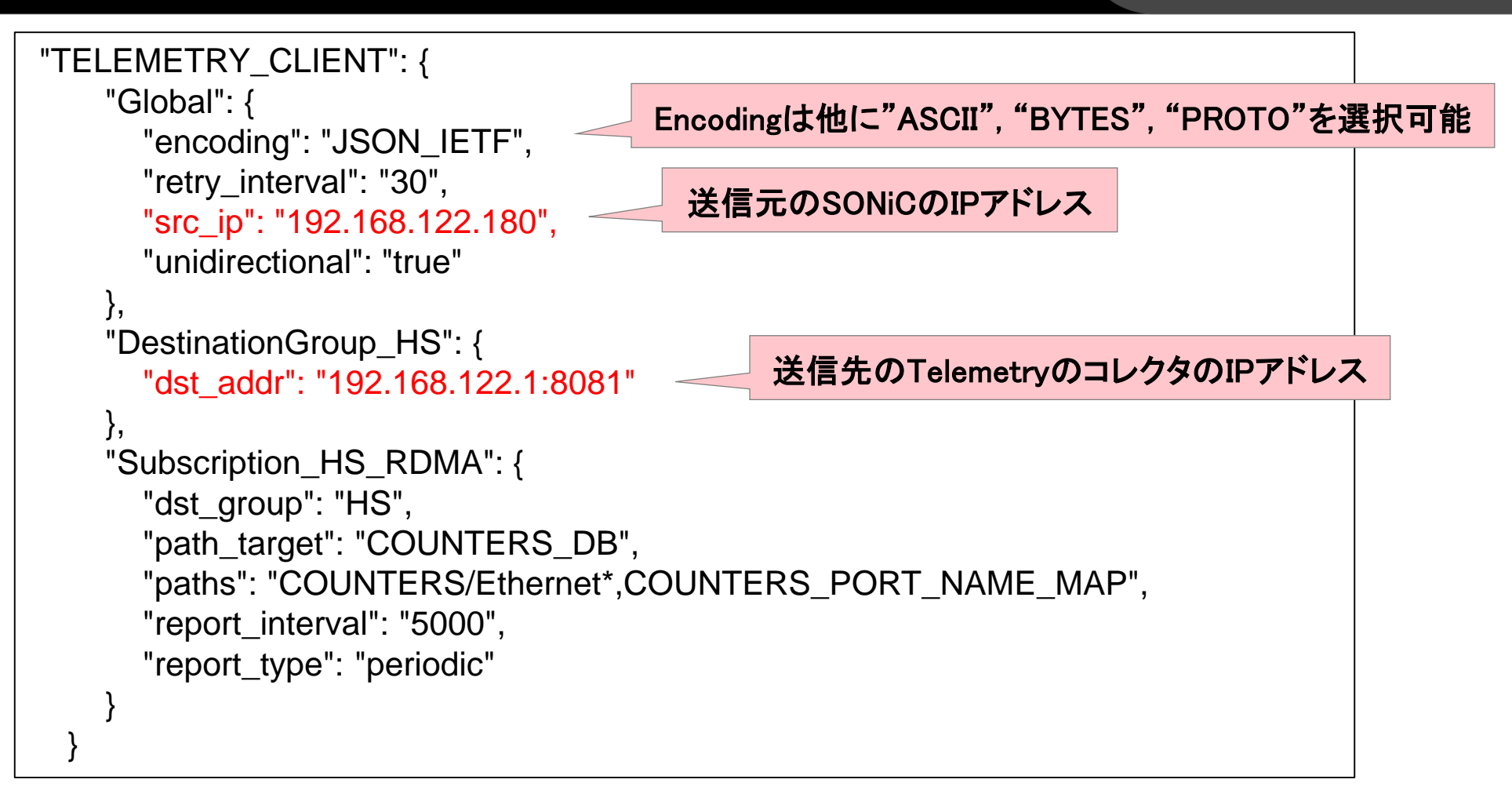

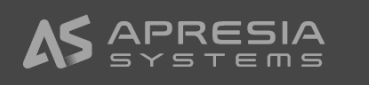

## **APRESIA**

#### ■ SONiC側

admin@Leaf1:~/telemetry/bin\$ ./dialout\_client\_cli -insecure -logtostderr -v 1 10713 11:02:44.020514 9242 dialout\_client\_cli.go:43] Starting telemetry publish client 10713 11:02:44.029522 9242 dialout\_client.go:675] psubscribe to \_\_keyspace@4\_\_:TELEMETRY\_CLIENT|\* failed dial unix /var/run/redis/redis.sock: connect: permission denied 10713 11:02:44.042284 9242 dialout\_client\_cli.go:45] Exiting telemetry publish client: psubscribe to \_\_keyspac ./dialout\_client\_client\_client\_client\_client\_client\_client\_client\_client\_client\_client\_client\_client\_client\_client\_client\_client\_client\_client\_client\_client\_client\_client\_client\_client\_client\_client\_client\_client 10713 11:02:47.170522 9250 dialout\_client\_cli.go:43] Starting telemetry publish client 10713 11:02:47.191440 9250 virtual\_db.go:142] PFC WD not enabled on device 10713 11:02:47.225113 9250 dialout\_client.go:318] Dialout service connected to {192.168.122.1:8081} successfully for HS\_RDMA

#### ■ collector側

```
$ ./dialout_server_cli -allow_no_client_auth -logtostderr -port 8081 -insecure -v 2
                       3325 dialout_server.go:66] Created Server on localhost:8081
10713 20:05:22.479318
10713 20:05:22.479409
                        3325 dialout server cli.go:90] Starting RPC server on address: localhost:8081
== subscribeResponse:
update: <
timestamp: 1563015922616359917
 prefix: <
  target: "COUNTERS_DB"
 >
 update: <
  path: <
   elem: <
    name: "COUNTERS"
   >
   elem: <
    name: "Ethernet*"
```

```
>
```

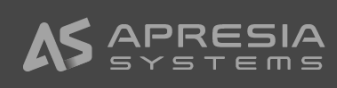

#### SONiC実機による

### 試験環境構築

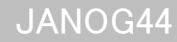

### FRRがLinux上で動作するときのイメージ

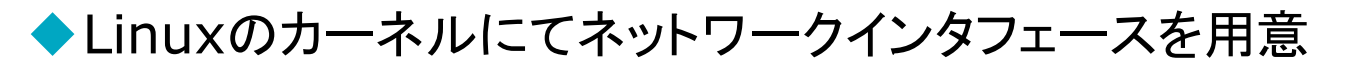

◇ FRRはこのインタフェースを介して他ルータとルーティング情報を交換

◆FRRが構築したルーティング情報をFIBに登録

◆ルーティング実施時は、LinuxカーネルにてFIBを参照

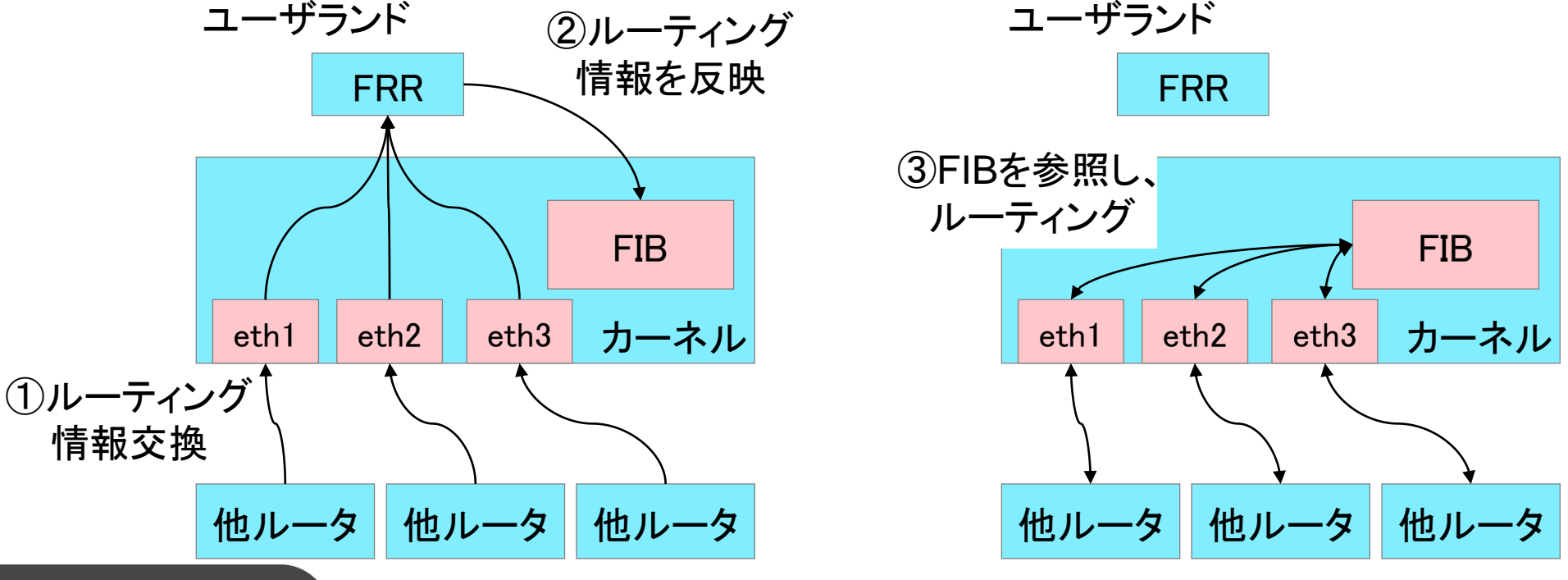

## FRRをLinux上で動作させたときのFIBの例

:~\$ ifconfig -a

- ens3: flags=4163<UP, BROADCAST, RUNNING, MULTICAST> mtu 1500
  inet 192.168.1.11 netmask 255.255.255.0 broadcast 192.168.1.255
  inet6 fe80::eeb:d2ff:fefc:2900 prefixlen 64 scopeid 0x20<link>
  ether 0c:eb:d2:fc:29:00 txqueuelen 1000 (Ethernet)
- ens4: flags=4163<UP, BROADCAST, RUNNING, MULTICAST> mtu 1500
  inet6 fd00:0:0:18::1 prefixlen 64 scopeid 0x0<global>
  inet6 fe80::eeb:d2ff:fefc:2901 prefixlen 64 scopeid 0x20<link>
  ether 0c:eb:d2:fc:29:01 txqueuelen 1000 (Ethernet)
  ... (省略)

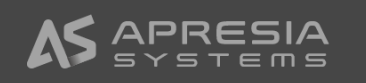

#### 実機(WedgeBF32)にてSONiC起動時のインタフェースの見え方 **へPRESIへ**。

#### ◆物理インタフェースがLinuxのインタフェースとしても見えている

#### ◇ これはスイッチ・チップベンダのドライバで実現(SONiCの機能ではない)

| admin@sonic:~\$<br>Interface                                                                                                    | show interfaces<br>Lanes                                                                                                    | status<br>Speed                                                                  | MTU                                                                   | Alias                                                         | Vlan      | Oper                   | Admin                  | Туре                   | Asym PFC             |
|----------------------------------------------------------------------------------------------------|----------------------------------------------------------------------------------------------------|----------------------------------------------------------------------------------|-----------------------------------------------------------------------|---------------------------------------------------------------|-----------|------------------------|------------------------|------------------------|----------------------|
| Ethernet0                                                                                                    | 0, 1, 2, 3                                                                                                    | 100G                                                                             | 9100                                                                  | Ethernet0                                                     | routed    | down                   | up                     | <br>N∕A                | <br>N/A              |
| Ethernet4                                                                                                    | 4, 5, 6, 7                                                                                                    | 100G                                                                             | 9100                                                                  | Ethernet4                                                     | routed    | down                   | up                     | N/A                    | N/A                  |
| Ethernet8                                                                                                    | 8, 9, 10, 11                                                                                                    | 100G                                                                             | 9100                                                                  | Ethernet8                                                     | routed    | down                   | up                     | N/A                    | N/A                  |
| Ethernet12                                                                                                    | 12, 13, 14, 15                                                                                                    | 100G                                                                             | 9100                                                                  | Ethernet12                                                    | routed    | down                   | up                     | N/A                    | N/A                  |
| admin@sonic:~\$<br>(中略)<br>6: <u>Ethernet0</u> :<br>link/ether<br>inet 10.0.<br>valid_l<br>7: <u>Ethernet4</u> :<br>link/ether<br>inet 10.0. | ip addr<br><no-carrier, broa<br="">00:90:fb:62:0c:<br/>0.0/31 scope glo<br/>ft forever prefe<br/><no-carrier, broa<br="">00:90:fb:62:0c:<br/>0.2/31 scope glo</no-carrier,></no-carrier,> | DCAST,UP<br>57 brd f<br>bal Ethe<br>rred_lft<br>DCAST,UP<br>57 brd f<br>bal Ethe | > mtu 9<br>f:ff:ff<br>rnetO<br>foreven<br>> mtu 9<br>f:ff:ff<br>rnet4 | 100 qdisc pfi<br>:ff:ff:ff<br>r<br>100 qdisc pfi<br>:ff:ff:ff | fo_fast s | state DOW<br>state DOW | N group c<br>N group c | default q<br>default q | len 1000<br>len 1000 |

#### ホワイボックススイッチ上にてFRRが動作するための課題 **へPRESIへ**。

#### ◆SONiCが無くても、以下は実施可能

- ① 物理インタフェースをLinux上のインタフェースとして認識
- ② 外部ルータと物理インタフェースを介してルーティング情報を交換
- ③ Linuxカーネル内のFIBテーブルを更新

#### ◆SONiCが実施する処理

④ ハードウェア内のルーティングテーブルへの反映

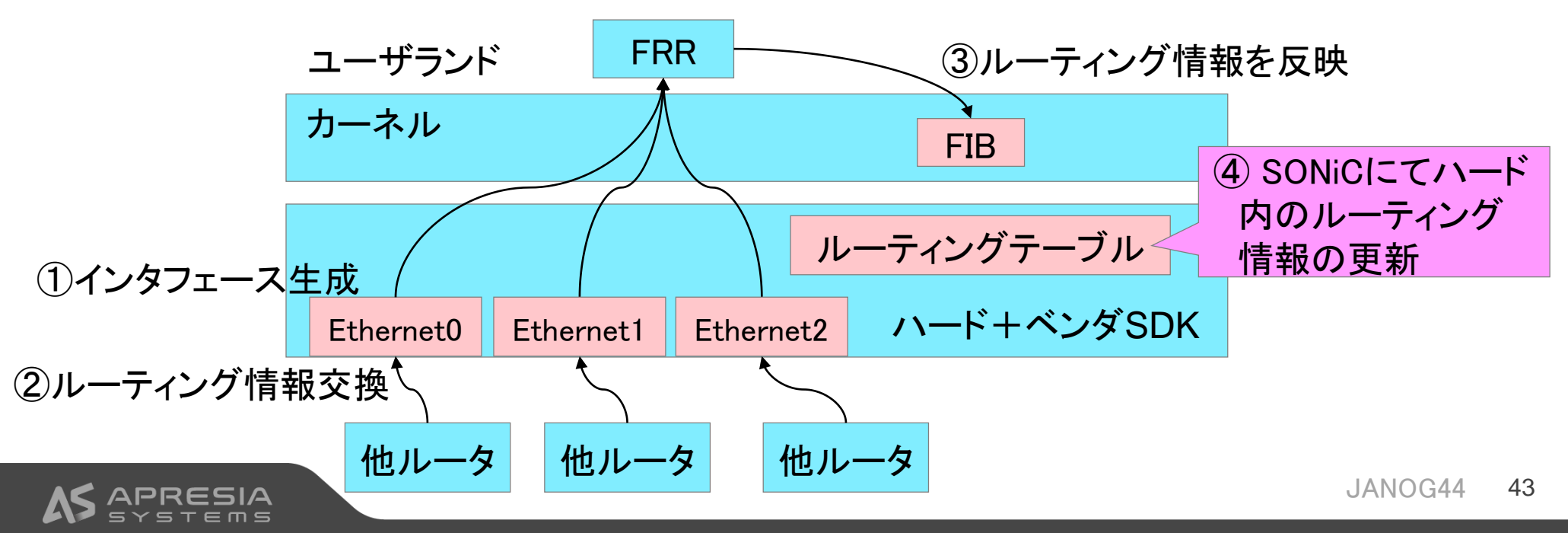

#### ◆Quagga伝統のFIB push interfaceを使用 http://docs.frrouting.org/en/latest/zebra.html#zebra-fib-push-interface $\Diamond$ ◇ FIBやNetlinkを参照する方法もあるが、OS等の環境依存あり FRR FIB push I/F Routing-state interactions https://github.com/Azure/SONiC/wiki/Architecture fpmsyncd (1) Redis (DB) (3) zehra **FIB** Push fpmsvncd interfaceからSAI Orchagent モデルへ変換 Redis (DB) redis-serve syncd containe (6) PPL\_D syncd orchagent (7) syncd ASIC\_DB sai api asic sdk SAI swss containe database containe (9) ASIC SDK asic drivers network drivers ハードウェア asic transceiver

SONiCにてハードウェアルーティングを設定する流れ

## 試験構成 Broadcom x 1 + Barefoot x 2 **\APRESIA**

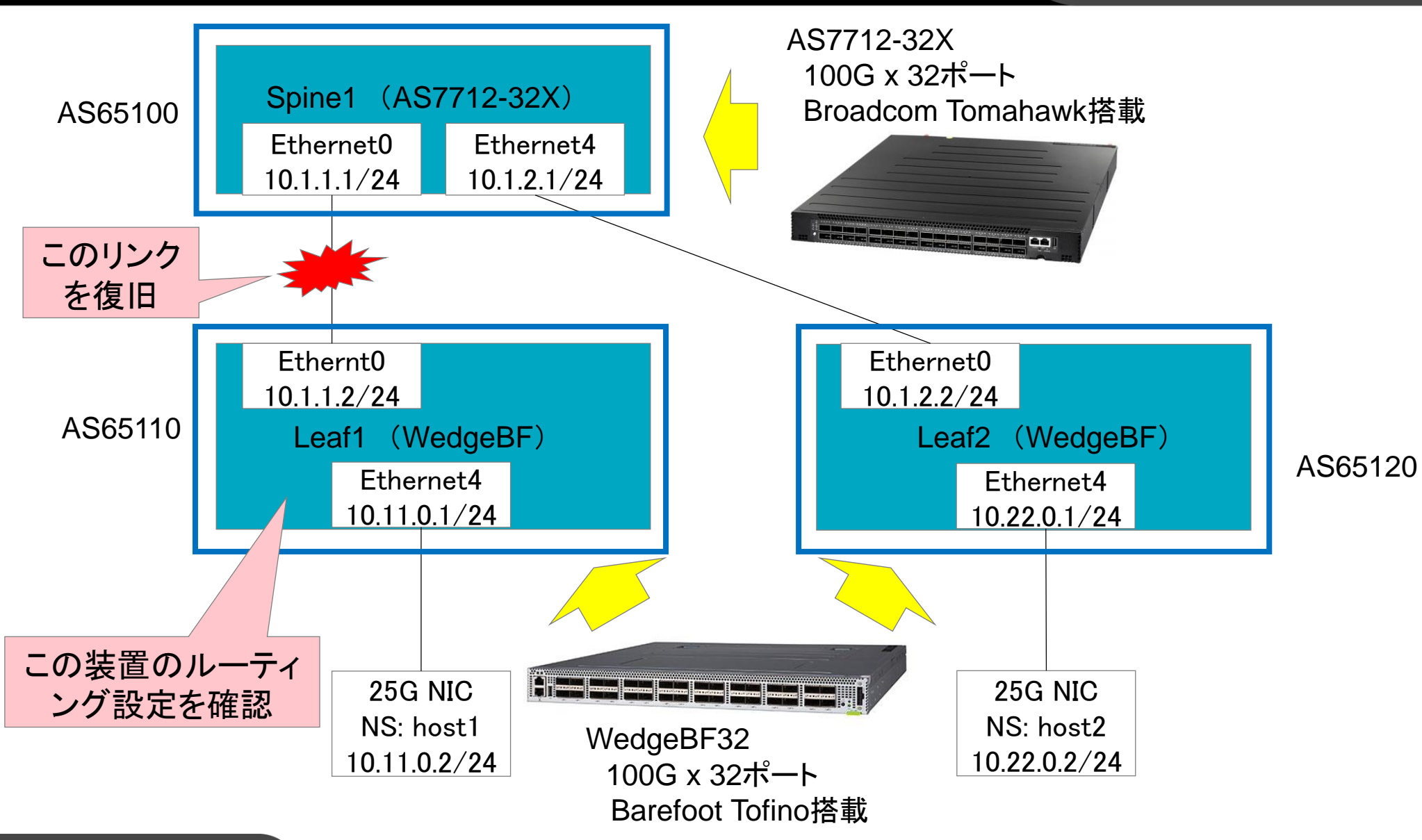

#### 実機にてSONiCを起動

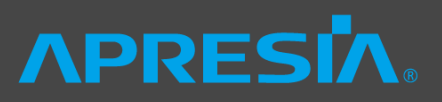

admin@Spine:~\$ show platform summary Platform: x86\_64-accton\_as7712\_32x-r0 HwSKU: Accton-AS7712-32X

ASIC: broadcom

#### admin@Spine:~\$ show interfaces status

| Interface  | Lanes          | Speed | MTU  | Alias        | Vlan   | 0per | Admin | Туре    | Asym PFC |
|------------|----------------|-------|------|--------------|--------|------|-------|---------|----------|
| Ethernet0  | 49, 50, 51, 52 | 40G   | 9100 | hundredGigE1 | routed | up   | up    | <br>N∕A | N/A      |
| Ethernet4  | 53, 54, 55, 56 | 40G   | 9100 | hundredGigE2 | routed | up   | up    | N/A     | N/A      |
| Ethernet8  | 57, 58, 59, 60 | N/A   | 9100 | hundredGigE3 | routed | down | up    | N/A     | N/A      |
| Ethernet12 | 61, 62, 63, 64 | N/A   | 9100 | hundredGigE4 | routed | down | up    | N/A     | N/A      |
|            |                |       |      |              |        |      |       |         |          |

admin@Leaf1:~\$ show platform summary

Platform: x86\_64-accton\_wedge100bf\_32x-r0

HwSKU: montara

#### ASIC: barefoot

admin@Leaf1:~\$ show interfaces status

| Interface | Lanes        | Speed | MTU  | Alias     | Vlan   | 0per | Admin | Туре | Asym PFC |
|-----------|--------------|-------|------|-----------|--------|------|-------|------|----------|
|           |              |       |      |           |        |      |       |      |          |
| Ethernet0 | 0, 1, 2, 3   | 40G   | 9100 | Ethernet0 | routed | up   | up    | N/A  | N/A      |
| Ethernet4 | 4            | 25G   | 9100 | Ethernet4 | trunk  | up   | up    | N/A  | N/A      |
| Ethernet5 | 5            | 25G   | 9100 | Ethernet5 | routed | up   | up    | N/A  | N/A      |
| Ethernet6 | 6            | 25G   | 9100 | Ethernet6 | routed | down | up    | N/A  | N/A      |
| Ethernet7 | 7            | 25G   | 9100 | Ethernet7 | routed | down | up    | N/A  | N/A      |
| Ethernet8 | 8, 9, 10, 11 | 100G  | 9100 | Ethernet8 | routed | down | up    | N/A  | N/A      |

• •

## リンクアップ時のルーティング更新のログ

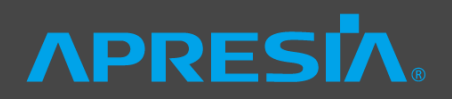

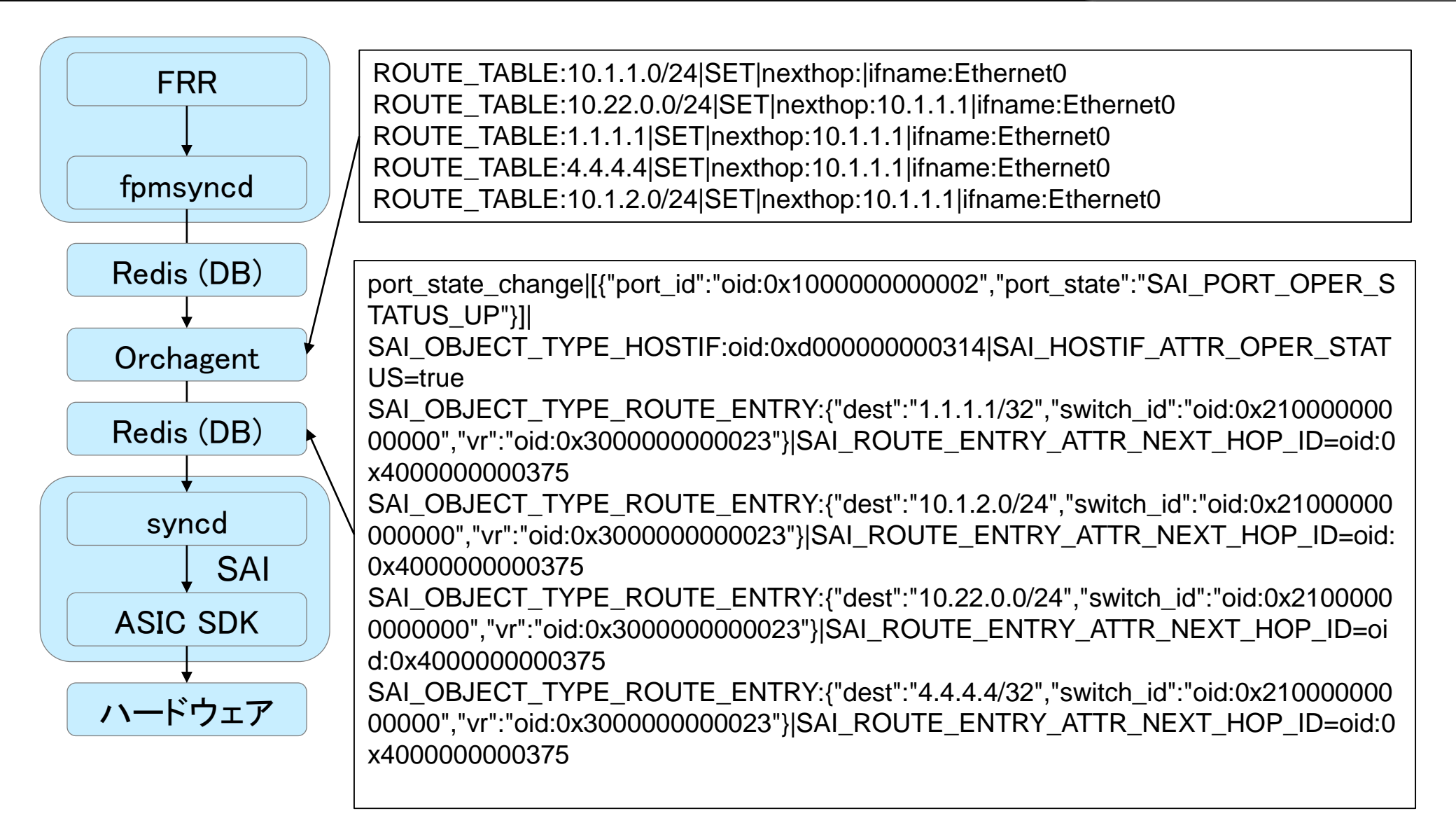

## リンクアップ前後のLinuxのルーティングテーブルへPRES小。

■リンクアップ前 admin@Leaf1:~\$ show ip route
Codes: K - kernel route, C - connected, S - static, R - RIP, O - OSPF, I - IS-IS, B - BGP, E - EIGRP, N - NHRP, T - Table, v - VNC, V - VNC-Direct, A - Babel, D - SHARP, F - PBR, f - OpenFabric, > - selected route, \* - FIB route
C>\* 3.3.3.3/32 is directly connected, lo, 01w3d04h
C>\* 10.11.0.0/24 is directly connected, Vlan1001, 01w1d00h
C>\* 10.249.28.0/23 is directly connected, eth0, 01w3d04h

■リンクアップ後 admin@Leaf1:~\$ show ip route (中略) B>\* 1.1.1.1/32 [20/0] via 10.1.1.1, Ethernet0, 00:01:07 C>\* 3.3.3.3/32 is directly connected, lo, 01w3d04h B>\* 4.4.4.4/32 [20/0] via 10.1.1.1, Ethernet0, 00:01:07 C>\* 10.1.1.0/24 is directly connected, Ethernet0, 00:01:08 B>\* 10.1.2.0/24 [20/0] via 10.1.1.1, Ethernet0, 00:01:07 C>\* 10.11.0.0/24 is directly connected, Vlan1001, 01w1d00h B>\* 10.22.0.0/24 [20/0] via 10.1.1.1, Ethernet0, 00:01:07 C>\* 10.249.28.0/23 is directly connected, eth0, 01w3d04h

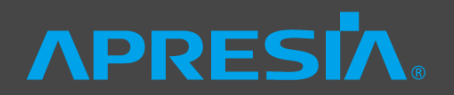

#### ◆プレゼン内容

サマリ

- ◇ SONiCの紹介
- ◇ デモ① KVM環境でSONiC仮想マシンによるIP CLOSファブリック + Telemetry
   ◇ デモ② 実機SONiC (AS7712とWedgeBF32)によるIP CLOSファブリック

#### ▶議論いただきたいこと

- ◇ White boxスイッチを運用することの問題・課題は何でしょうか?
- ◇ NOSの観点でも、ハードウエアの観点でも、ご意見お願いします!
- ◇ 逆に疑問点ありましたら、ぶつけていただいてもOKです!

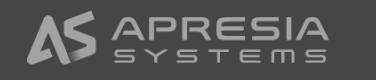